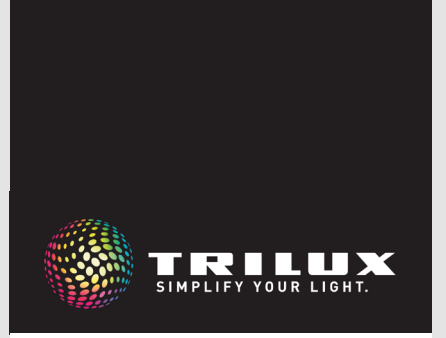

**LIVELINK** LIGHTGRID

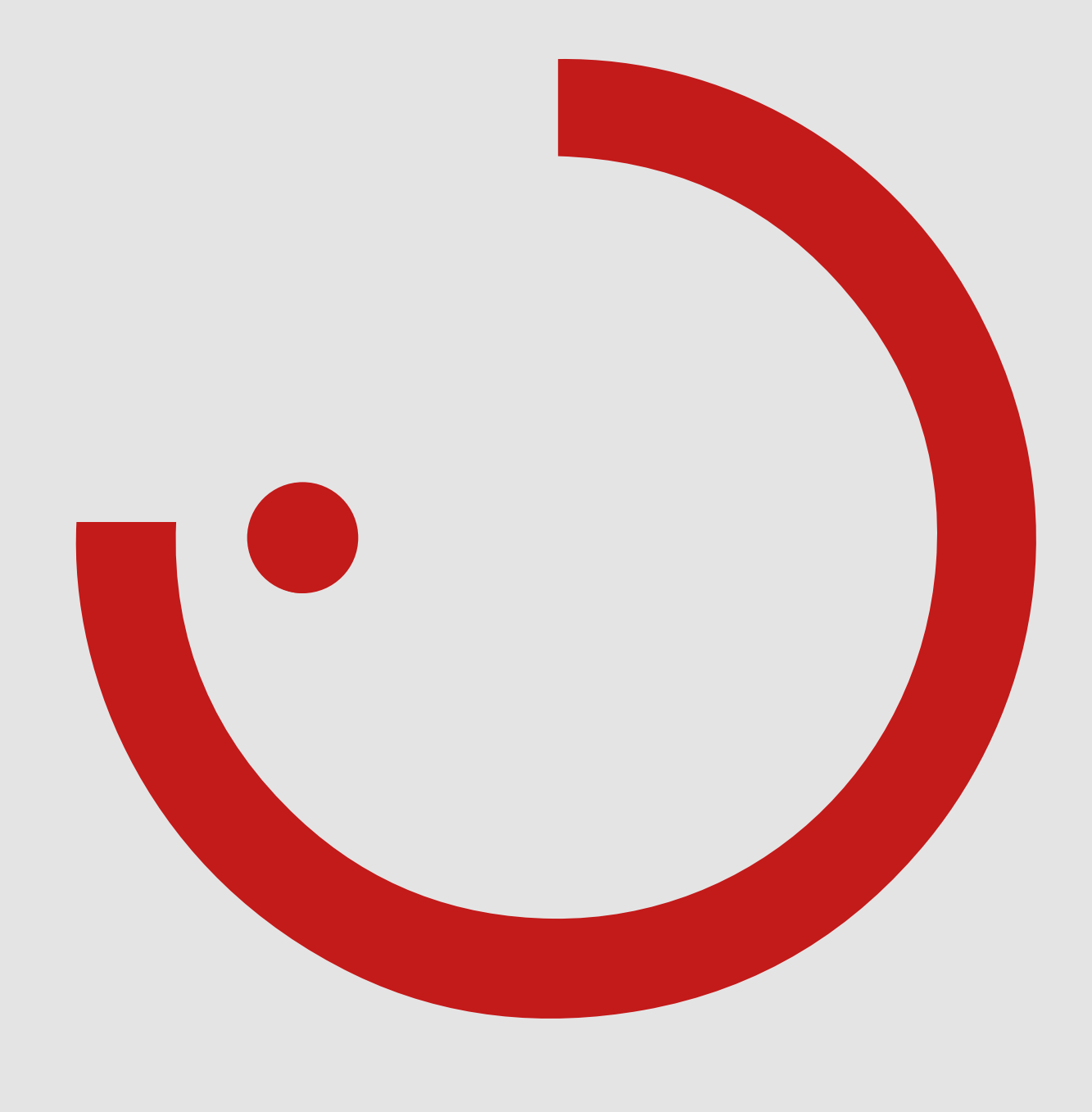

## INHALTSVERZEICHNIS

| 1                         | EIN | ILEI1       | ΓUNG                                            | 3   |
|---------------------------|-----|-------------|-------------------------------------------------|-----|
| •                         | 1.1 | SICH        | HERHEITSHINWEISE.                               |     |
|                           | 12  | GRU         | INDSÄTZLICHE EUNKTIONEN                         | 3   |
|                           | 1.3 | SYST        | TEMÜBERSICHT                                    |     |
|                           |     |             |                                                 |     |
| 2                         | SYS | <b>STEN</b> | 1 UND FUNKTIONEN                                | 4   |
|                           | 2.1 | LIVE        | ELINK LIGHTGRID NETZWERK-KOMPONENTEN            |     |
|                           |     | 2.1.1       | LIGHTGRID CONTROLLER                            |     |
|                           |     | 2.1.2       | BEDIENELEMENTE                                  |     |
|                           |     |             | 2.1.2.1 TASTER                                  |     |
|                           |     |             | 2.1.2.2 TOUCHPANEL                              |     |
|                           |     | 2.1.3       | SENSOREN                                        |     |
|                           |     |             | 2.1.3.1 LIVELINK LIGHTGRID SENSOR HF            |     |
|                           |     |             | 2.1.3.2 LIVELINK LIGHTGRID SENSOR PIR           |     |
|                           |     |             | 2.1.3.3 SENSOR-PLATZIERUNG                      |     |
|                           |     |             | 2.1.3.4 VERHALTEN DER LICHTSTEUERUNG IM BETRIEB |     |
|                           |     | 2.1.4       | WAS IST HUMAN CENTRIC LIGHTING (HCL)?           |     |
|                           |     | 2.1.5       | SMART CONNECT LEUCHTEN                          |     |
|                           |     |             | 2.1.5.1 BICULT                                  |     |
|                           |     |             | 2.1.5.2 LUCE0                                   |     |
|                           |     |             | 2.1.5.3 CULTEGA                                 |     |
| 2.2 BEDIENUNG UND BETRIEB |     |             |                                                 |     |
|                           | 2.3 | SYS         | IEMPLANUNG                                      | 14  |
|                           |     | 2.3.1       | STAND ALONE                                     |     |
|                           | o ( | 2.3.2       |                                                 |     |
|                           | 2.4 | GEN         |                                                 |     |
|                           |     | 2.4.1       |                                                 |     |
|                           | 0 5 | 2.4.2       | TISCH- UND STEHLEUCHTEN RESET                   |     |
|                           | 2.5 | SICE        | 1EKHEII                                         |     |
| 3                         | INF | RETR        | RIFRNAHMF                                       | 17  |
| Ŭ                         | 3.1 | APP         | NUTZUNG                                         |     |
|                           |     | 3.1.1       | ÜBERSICHT                                       |     |
|                           |     | 3.1.2       | QR-CODES                                        |     |
|                           |     | 3.1.3       | LEGENDE SYMBOLE                                 |     |
|                           |     | 3.1.4       | ANWENDUNG                                       |     |
|                           |     |             | 3.1.4.1 STARTEN DER APP                         |     |
|                           |     |             | 3.1.4.2 GERÄTE VERBINDEN                        |     |
|                           |     |             | 3.1.4.3 GERÄTE PROFIL BEARBEITEN                |     |
|                           |     |             | 3.1.4.4 VERBINDUNGSAUFBAU                       |     |
|                           |     |             | 3.1.4.5 EINSTELLUNGSOPTIONEN                    |     |
| Ι.                        | ΔΝ  | ΗΔΝ         | G                                               | 1.6 |
| -+                        | 4.1 | EINS        | STELLUNGSOPTIONEN                               |     |
|                           |     | 4.1.1       | 230V TASTER EINGANG                             |     |
|                           |     | 4.1.2       | FUNKTASTER                                      |     |
|                           |     |             |                                                 |     |

# **1 EINLEITUNG**

## 1.1 SICHERHEITSHINWEISE

- Die Inbetriebnahme (elektroseitig) darf nur von einer Elektrofachkraft ausgeführt werden.
- Arbeiten an den elektrischen Geräten dürfen nur im spannungsfreien Zustand ausgeführt werden.
- Die geltenden Sicherheits- und Unfallverhütungsvorschriften sind einzuhalten.
- 1.2 GRUNDSÄTZLICHE FUNKTIONEN

LiveLink LightGrid ist ein Lichtmanagement System, mit welchem sich die Trilux Smart Connect Leuchten (gekennzeichnet durch "SMC") miteinander vernetzen und steuern lassen. Zusätzlich kann durch einen Deckencontroller die verdrahtete Deckenbeleuchtung mit integriert werden. Mit der LiveLink LightGrid App können die Leuchten individuell konfiguriert werden. • Für andere als die hier aufgeführten Anwendung ist LiveLink

nenten.

• Zur Montage beachten Sie auch die entsprechenden Montage-

schritte aus den Montageanleitungen der verwendeten Kompo-

LightGrid nicht bestimmt. Andere Anwendungen gelten als sachwidrig. Wird LiveLink sachwidrig verwendet, ist kein sicherer Betrieb gewährleistet.

Eine automatische bzw. teilautomatische Steuerung für optimale Beleuchtungsqualität und -effizienz kann durch Nutzung von Tastern, Touchpanel oder Szenen erfolgen.

Die Integration von vorhandenen DALI Leuchten ist möglich.

## 1.3 SYSTEMÜBERSICHT

Das TRILUX Lichtmanagement LiveLink LightGrid basiert auf einem Bluetooth-Netzwerk, welches die Smart Connect Leuchten miteinander vernetzen kann. Optional kann die Deckenbeleuchtungen ebenfalls mit eingebunden werden.

Die Smart Connect Leuchten benötigen eine Spannungsversorgung von 230V, um ein Bluetooth-Netzwerk aufbauen zu können und im System erkannt zu werden. In dieses Netzwerk können bis zu max. 12 Funkteilnehmer eingebunden werden. Ergänzend zu diesen Leuchten können durch einen Deckencontroller bis zu 32 DALI-Leuchten und zwei Taster eingebunden werden. Neben den DALI-Steuer- und -Bedienelementen können auch Bluetooth-Taster und -Touchpanel integriert werden.

Für die gegebene Installation dienen alle Funkkomponenten, welche im Bluetooth-Netzwerk zusammengefasst werden, als Steuergerät. Dies ermöglicht einen flexiblen Zugriff via App, da es keine zentrale Steuerungseinheit gibt.

Für die Inbetriebnahme ist ein Bluetooth-fähiges Smartphone oder Tablet notwendig.

# **2 SYSTEM UND FUNKTIONEN**

## 2.1 LIVELINK LIGHTGRID NETZWERK-KOMPONENTEN

## 2.1.1 LIGHTGRID CONTROLLER

#### Der Controller - Die Verbindung von zwei Systemen

Der Controller ist ein Steuergerät für Mixed White Beleuchtungssysteme mit bidirektionaler Steuerung. Er bietet Anschlussmöglichkeiten für 32 DALI-Lasten sowie für zwei externe Taster (230V AC) und einen Sensor. Zudem können Smart Connect Leuchten und DALI-Leuchten miteinander durch das integrierte Bluetooth-Modul verbunden werden.

#### Kompakte Bauform

Dank der kompakten Maße mit einer Höhe von 30mm findet das Steuergerät - selbst unter niedrig abgehängten Decken - problemlos Platz. Dies ermöglicht ein unkompliziertes Upgrade der bereits bestehenden DALI Beleuchtung oder eine Neuinstallation in Kombination mit Smart Connect Leuchten.

#### Bequeme Steuerung per Taster, Touchpanel, Tablet oder Smartphone

Die Leuchten bzw. Leuchtengruppen lassen sich wahlweise mit einem handelsüblichen Installationstaster, einem Funktaster, dem LightGrid Touchpanel oder per App auf einem Tablet oder Smartphone steuern. Die Taster können frei belegt werden - so können auch manuell Leuchtengruppen angesteuert oder Lichtszenarien abgerufen werden.

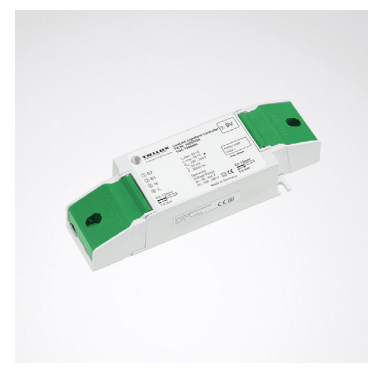

Controller für das LiveLink LightGrid System: LiveLink LightGrid Controller

| Technische Daten               |                                                                           |  |
|--------------------------------|---------------------------------------------------------------------------|--|
| Eingangsspannung               | 230 - 240V AC / 100 - 280V DC                                             |  |
| Eingangsstorm                  | 50mA                                                                      |  |
| Eingangsfrequenz               | 50/60Hz                                                                   |  |
| Batterie                       | Lithium Knopfzelle CR1632 3V                                              |  |
| DALI Teilnehmer                | max. 32                                                                   |  |
| DALI Ausgangsstrom             | 64mA                                                                      |  |
| Funktechnik                    | Bluetooth                                                                 |  |
| Funkreichweite                 | max. 25m (ideal)                                                          |  |
| Schutzart                      | IP20                                                                      |  |
| Gehäusetemperatur tc           | +65°C                                                                     |  |
| Umgebungstemperatur ta         | -10 - 45°C                                                                |  |
| Länge                          | 143mm                                                                     |  |
| Breite                         | 42,5mm                                                                    |  |
| Höhe                           | 30mm                                                                      |  |
| Normen                         | EN 55015<br>EN 61547<br>EN 41347-1<br>EN 41347-11<br>EN 55032<br>EN 55024 |  |
| Leitungslänge DALI             | max. 300m                                                                 |  |
| Leitungslänge Taster           | max. 25m                                                                  |  |
| Zulässiger Leitungsquerschnitt | 0,5 - 1,5mm²                                                              |  |
| TOC                            | 7896500                                                                   |  |

## 2.1.2 BEDIENELEMENTE

#### 2.1.2.1 TASTER

Das LiveLink LightGrid System ist kompatibel mit handelsüblichen 230V Tastern und LiveLink WP EASYFIT EWSSB Funktastern. Es handelt sich bei den Tastern um batterie- und leitungslose Funktaster zur Steuerung von LiveLink Smart Connect Leuchten. Diese Taster gibt es als zweifach und vierfach Taster Version. Sie werden per QR-Code Scan, in der LiveLink LightGrid App, eingebunden. Es können bis zu 4 Funktaster in eine Leuchtengruppe eingebunden werden. Die Montage erfolgt mittels Klebepad oder Schrauben.

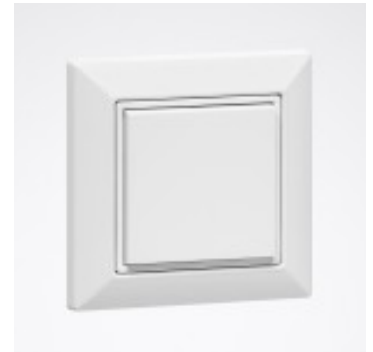

Beispiel-Taster für ein LiveLink LightGrid System: LiveLink WP EasyFit EWSSB

#### 2.1.2.2 TOUCHPANEL

Das LiveLink LightGrid Touchpanel ist ein Steuermodul, über welches eine HCL-Steuerung, Szenenprogrammierungen und individuelle Steuerung ermöglicht wird. Durch die benutzerfreundliche Oberfläche ist es dem Bediener möglich jederzeit die Farbtemperatur oder Helligkeit anzupassen oder zu speichern. Das Touchpanel bietet die Möglichkeit bis zu vier Szenen abzuspeichern. Das Konfigurieren der Parametereinstellungen wird über die LiveLink LightGrid App vorgenommen. Die Montage erfolgt über eine Standard-Unterputzdose mit einem GIRA Zweifach-Abdeckrahmen. Der Lieferumfang des Touchpanels beinhaltet den Montagerahmen, das Netzteil und das Touchpanel.

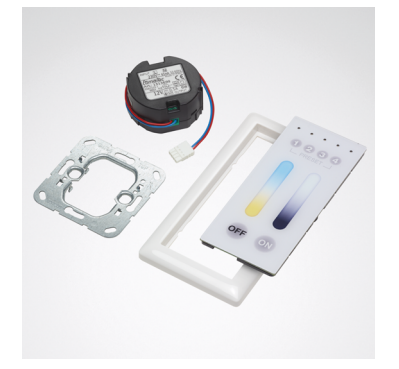

Touchpanel für ein LiveLink LightGrid System: LiveLink LightGrid Touchpanel

| Technische Daten    |                                        |  |  |
|---------------------|----------------------------------------|--|--|
| Eingangsspannung    | Elektrodynamischer Energie-<br>wandler |  |  |
| Funkfrequenz        | 2403 2480 GHz                          |  |  |
| Umgebungstemperatur | -25 - 65°C                             |  |  |
| Funkreichweite      | 10m                                    |  |  |
| Schutzart           | IP20                                   |  |  |
| Länge               | 82mm                                   |  |  |
| Breite              | 82mm                                   |  |  |
| Höhe                | 15mm                                   |  |  |
| TOC                 | 7508400,<br>7972300                    |  |  |

| Technische Daten (Touchpanel) |                                     |  |  |
|-------------------------------|-------------------------------------|--|--|
| Eingangsspannung              | 9 - 24V DC                          |  |  |
| Eingangsstorm                 | max. 30mA                           |  |  |
| Funktechnik                   | Bluetooth                           |  |  |
| Funkreichweite                | max. 25m (im freien Feld)           |  |  |
| Schutzart                     | IP20                                |  |  |
| Umgebungstemperatur ta        | -20 - 45°C                          |  |  |
| Normen                        | EN 60950<br>EN 55022/B<br>EN 6100-4 |  |  |
| TOC                           | 7896600                             |  |  |

| Technische Daten (Netzteil) |               |  |  |
|-----------------------------|---------------|--|--|
| Eingangsspannung            | 220 - 240V AC |  |  |
| Eingangsfrequenz            | 50/60Hz       |  |  |
| Ausgangsspannung            | 12V DC        |  |  |
| Ausgangsstrom               | 0,5A          |  |  |
| Nominale Leistung           | 6W            |  |  |
| Umgebungstemperatur ta      | -10 - 50°C    |  |  |
| Länge                       | 50mm          |  |  |
| Breite                      | Ø 54mm        |  |  |
| Höhe                        | 26mm          |  |  |

## 2.1.3 SENSOREN

Um mit einem Lichtmanagement das bestmöglich Ergebnis zu erzielen, braucht dieses Sensoren. Die Sensoren dienen zum Erkennen von An- bzw. Abwesenheit und zur Konstantlichtregelung. Durch ein opti-

2.1.3.1 LIVELINK LIGHTGRID SENSOR HF

Der Hochfrequenz Sensor LiveLink LightGrid Sensor HF eignet sich ideal für mittlere bis große Büros, Konferenz- und Besprechungsräume und Klassenräume. Durch seine Größe kann er als Deckeneinbauoder Deckenanbausensor verwendet werden. Dabei ist er so kompakt, dass er sich dank des unauffälligen Erscheinungsbilds harmonisch in das Deckendesign einfügt. In Verbindung mit dem LiveLink LightGrid Controller dient der Sensor dazu Bewegung und Lichtänderungen zu detektieren. Angeschlossen wird der Sensor über eine separat bestellbare RJ10 Leitung an den Controller.

#### Ausstattung und Funktionen

- Montagehöhe bis zu 4m
- Präsenzerfassung 3m x 3m
- Anwesenheitserfassung 5m x 5m
- Unterputzmontagering oder Aufputzdose
- Anschluss über separate RJ10 Datenleitung

males Zusammenspiel von Lichtmanagement und Sensorik kann sich der Energieverbrauch - gegenüber einer konventionellen Lichtsteuerung - um mehr als die Hälfte reduzieren.

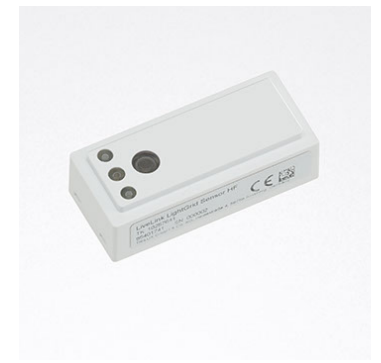

Sensor für ein LiveLink LightGrid System: LiveLink LightGrid Sensor HF

| Technische Daten        |             |  |  |
|-------------------------|-------------|--|--|
| Eingangsspannung        | 7 - 12V DC  |  |  |
| Eingangsstorm           | 20mA bei 9V |  |  |
| Anschlussleitung        | RJ10        |  |  |
| Schutzart               | IP20        |  |  |
| Umgebungstemperatur ta  | -20 - 45°C  |  |  |
| Zulässige Leitungslänge | 50m         |  |  |
| ТОС                     | 7896800     |  |  |

#### 2.1.3.2 LIVELINK LIGHTGRID SENSOR PIR

Der Passivinfrarot Sensor LiveLink LightGrid Sensor PIR eignet sich ideal für mittlere bis große Büros, Konferenz- und Besprechungsräume und Klassenräume. Durch seine Größe kann er als Deckeneinbauoder Deckenanbausensor verwendet werden. Dabei ist er so kompakt, dass er sich dank des unauffälligen Erscheinungsbilds harmonisch in das Deckendesign einfügt. In Verbindung mit dem LiveLink LightGrid Controller dient der Sensor dazu Bewegung und Lichtänderungen zu detektieren. Angeschlossen wird der Sensor über eine separat bestellbare RJ10 Leitung an den Controller.

#### Ausstattung und Funktionen

- Montagehöhe bis zu 4m
- Präsenzerfassung 3m x 3m
- Anwesenheitserfassung 5m x 5m
- Unterputzmontagering oder Aufputzdose
- Anschluss über separate RJ10 Datenleitung

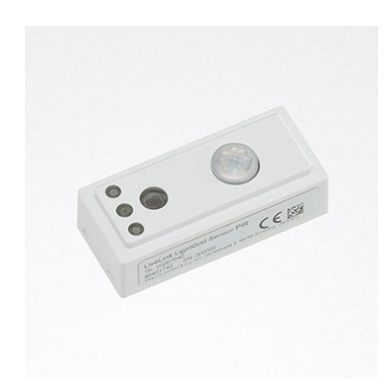

Sensor für ein LiveLink LightGrid System: LiveLink LightGrid Sensor PIR

| Technische Daten        |             |  |  |
|-------------------------|-------------|--|--|
| Eingangsspannung        | 7 - 12V DC  |  |  |
| Eingangsstorm           | 20mA bei 9V |  |  |
| Anschlussleitung        | RJ10        |  |  |
| Schutzart               | IP20        |  |  |
| Umgebungstemperatur ta  | -20 - 45°C  |  |  |
| Zulässige Leitungslänge | 50m         |  |  |
| TOC                     | 7896700     |  |  |

#### 2.1.3.3 SENSOR-PLATZIERUNG

#### Anwesenheitserfassung

- Der Erfassungsbereich des Sensors muss beachtet werden (siehe Produktdatenblatt des Sensors). Der Sensor sollte zum einen Arbeits- und Bewegungsbereiche im Raum erfassen, im Falle einer automatischen Einschaltung (Vollautomatik, siehe Kapitel "Verhalten im Betrieb") aber auch möglichst den Eingang, damit das Licht früh eingeschaltet wird. Sollte der Erfassungsbereich eines Sensors nicht ausreichen, müssen weitere Sensoren eingeplant werden.
- Bei Nutzung von Hochfrequenz- bzw. Radarsensoren ist zu beachten, dass die Erfassung auch durch dünne Wände gegeben sein kann. Außerdem ist der schmale Erfassungsbereich (siehe Produktdatenblatt) zu beachten.

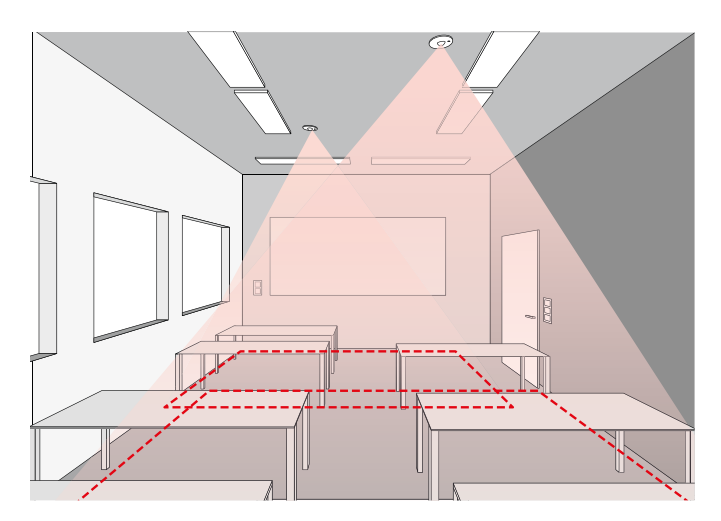

#### Tageslichtabhängige Regelung

Für die Funktion der tageslichtabhängigen Regelung ist es wichtig, dass Licht- bzw. kombinierte Präsenz- und Lichtsensoren, an geeigneter Stelle positioniert sind. Der Sensor sollte im Bereich der Sehaufgabe positioniert sein.

- Bei ausgedehnten Bereichen der Sehaufgabe sollte der Sensor so positioniert sein, dass der mit Tageslicht am schlechtesten versorgte Teilbereich berücksichtigt wird.
- Sind mehrere Arbeitsbereiche mit stark unterschiedlicher Tageslichtversorgung im Raum angeordnet, ist der am schlechtesten mit Tageslicht versorgte Arbeitsbereich zu berücksichtigen. Für eine höhere Energieeinsparung können unabhängige Regelbereiche mit separaten Lichtsensoren eingerichtet werden.
- Die unter dem Sensor liegende erfasste Messfläche sollte einen mittleren Reflexionsgrad aufweisen und diffus (nicht spiegelnd) reflektieren.
- Der Sensor ist so zu positionieren, dass kein Störlicht auf die Messfläche fällt (z. B. direktes Licht auf Fensterbank, siehe Abbildung).
- Auf der Messfläche sollten keine Gegenstände abgestellt werden, welche die Messung beeinträchtigen, wie z. B. Paletten, hohe Möbelstücke oder ausgedehnte Gegenstände mit wechselnden Reflexionsgraden.

#### Störquellen

Eine Positionierung in der Nähe von folgenden Störquellen sind zu vermeiden:

- Wärmequellen beeinflussen die Messung von Passiv-Infrarot Sensoren (PIR). Ausreichender Abstand zu Wärmequellen ist einzuhalten. Das betrifft zum Beispiel Heizlüfter, offene Türen und Fenster, Haustiere, Glühlampe/Halogenstrahler, sich bewegende Objekte.
- Lichtstörquellen wie z. B. Leuchten, deren indirekter Lichtanteil direkt auf den Sensor strahlen
- Tageslichtreflexionen z. B. durch Spiegel
- Funk-, bzw. WLAN Sender im Abstand von etwa einem Meter

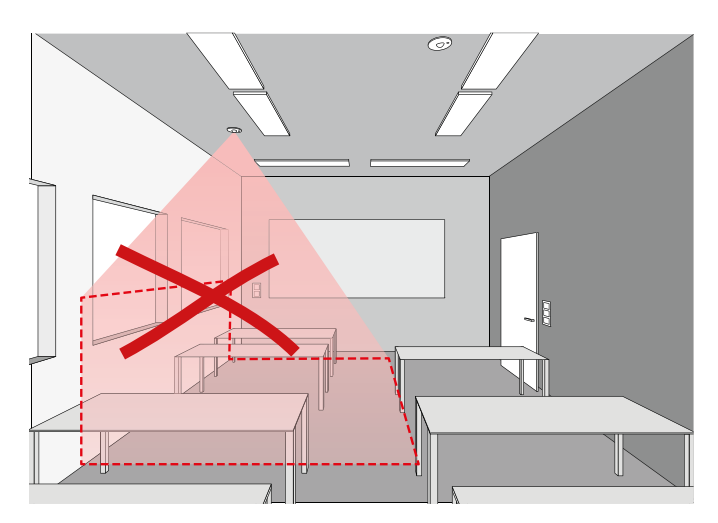

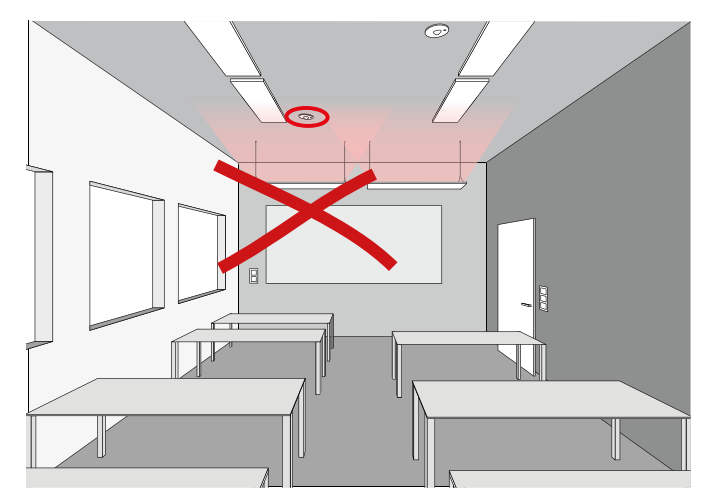

#### 2.1.3.4 VERHALTEN DER LICHTSTEUERUNG IM BETRIEB

Das Verhalten der Lichtsteuerung im Betrieb wird bei der Inbetriebnahme mit der Install-App festgelegt. Dazu wird insbesondere eine Default-Lichtszene definiert, die beim Einschalten der Beleuchtung mit der automatischen Anwesenheitserfassung oder einem Gruppentaster aktiviert wird.

Weiterhin ist zu beachten:

KONSTANTLICHTREGELUNG

- Das Schalt- und Regelverhalten der Beleuchtung ist grundsätzlich in jeder Lichtszene und Lichtsequenz individuell festgelegt.
- Beim Aufruf einer beliebigen Lichtszene oder Lichtsequenz wird das Schalt- und Regelverhalten der gewählten Lichtszene aktiv.
- Durch ein automatisches Abschalten aller Leuchtengruppen durch die Anwesenheitserfassung (Ablauf der Abschaltverzögerung oder Inverszeit) erfolgt ein automatischer Aufruf der Default-Lichtszene.

Um einen Energie sparenden Betrieb zu erreichen, ist grundsätzlich empfohlen, die Default-Lichtszene mit einer automatischen Abschaltung der Gesamtbeleuchtung und ggf. der tageslichtabhängigen Regelung geeigneter Leuchtengruppen auszustatten. Das daraus resultierende Verhalten der Beleuchtungsanlage wird in dem folgenden Schema dargestellt.

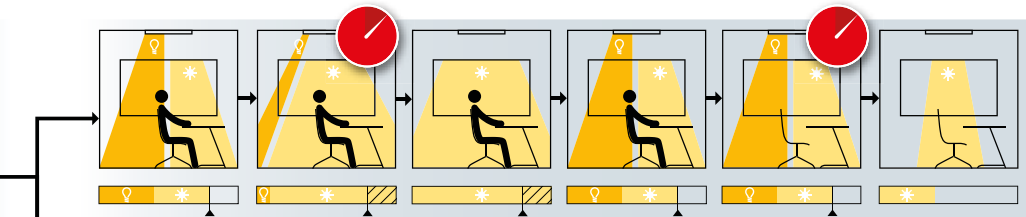

Die Beleuchtung passt sich dem veränderten Tageslicht an.

Bei starkem Sonneneinfall dimmt die Ben- leuchtung zunächst auf Minimum. Überschreitet die Gesamtbeleuchtung den Sollwert um 25% länger als 5 Minuten, so schaltet die Beleuchtung ab. Verringert sich das Tageslicht, so schaltet die Beleuchtung wieder zu und regelt auf den Sollwert.

Die Anwesenheitserfassung schaltet nach Verlassen des Raumes und einer anschließenden Haltezeit die Beleuchtung ab.

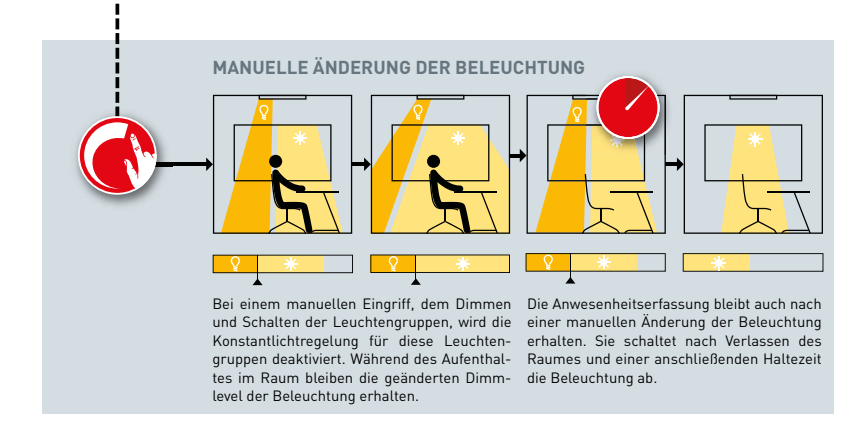

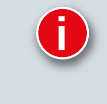

#### AUFRUF EINER LICHTSZENE

Wird eine Lichtszene aufgerufen, so passt sich das Betriebsverhalten der aktivierten Szene an (siehe vorherige Seite in diesem Kapitel).

#### **ERWEITERTE EINSTELLUNGEN**

Durch erweiterte Einstellungen in der Defaultszene kann ein Wiedereinschalten der Beleuchtung bei Unterschreiten des Sollwertes verhindert werden.

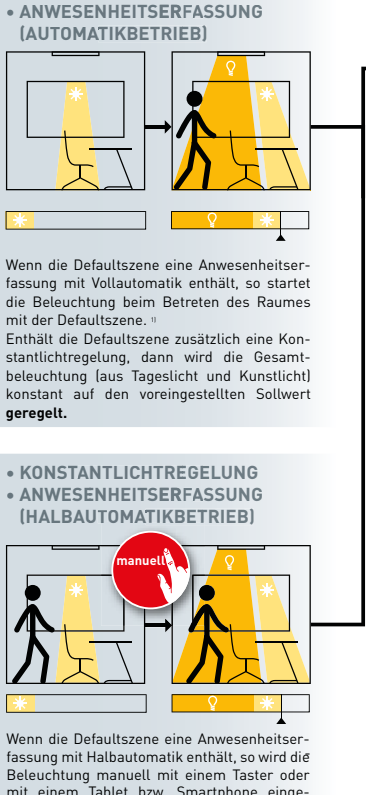

Beleuchtung manuell mit einem Taster oder mit einem Tablet bzw. Smartphone eingeschaltet. Enthält die aktive Szene zusätzlich eine Konstantlichtragelung, dann wird die Gesamthe-

Enthält die aktive Szene zusätzlich eine Konstantlichtregelung, dann wird die Gesamtbeleuchtung laus Tageslicht und Kunstlichtl konstant auf den voreingestellten Sollwert geregelt.

1) Nach manuellem Ausschalten erfolgt ein automatisches Wiedereinschalten erst nach Ablauf der Inverszeit (= Abschaltzeit)

#### 2.1.4 WAS IST HUMAN CENTRIC LIGHTING (HCL)?

TRILUX Active-Leuchten bilden mit der automatischen circadianen LiveLink-Steuerung ein leistungsfähiges System, das den Menschen bei der Erfüllung seiner Sehaufgabe und gleichzeitig in seinem tageszeitlichen Rhythmus unterstützt.

Aktuelle wissenschaftliche Erkenntnisse zeigen, dass jede Form von Beleuchtung (künstlich oder natürlich) neben der visuellen auch eine biologische Wirkung auf den Menschen hat. Nur bei richtiger und verantwortungsvoller Anwendung können der Nutzen dieser Wirkung optimiert und Risiken vermieden werden.

Referenz für TRILUX ist immer das natürliche Tageslicht samt seiner

Intensität, Farbtemperatur und Dynamik. Unser Streben ist, mit bedarfsgerechtem Kunstlicht das Tageslicht zu ergänzen, wenn letzteres nicht oder nur unzureichend zur Verfügung steht.

TRILUX LiveLink Lichtsteuerungen ermöglichen in Kombination mit Active-Leuchten mit variabler Farbtemperatur eine solche Farbtemperatursteuerung. Ihr ist werksseitig bereits ein optimierter tageszeitlicher Verlauf hinterlegt. Ist die HCL-Funktion in einer Lichtszene aktiviert, so wird mit dem Einschalten der Beleuchtung dieser "circadiane" Verlauf automatisch aufgerufen. Der voreingestellte tageszeitliche Verlauf bezieht sich auf den Standort.

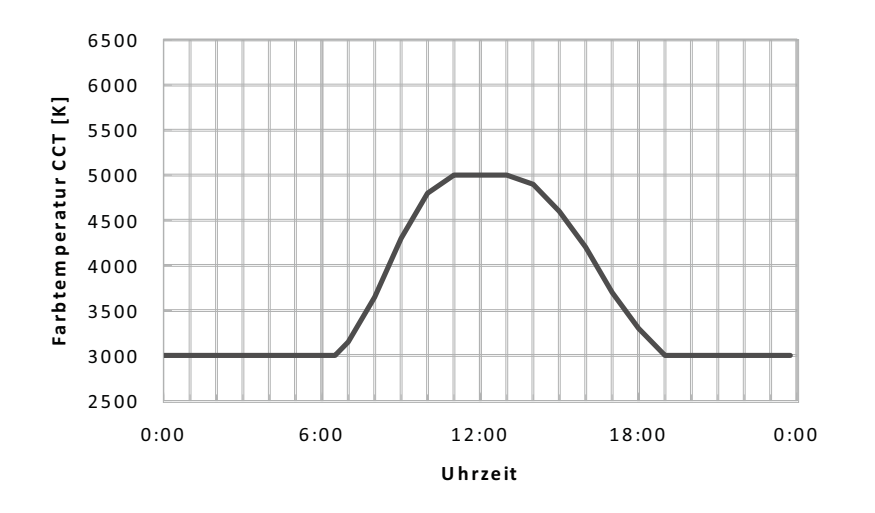

Die TRILUX HCL-Kurve

#### 2.1.5 SMART CONNECT LEUCHTEN

Die LiveLink Smart Connect Leuchten sind eigenständige Tisch- und Stehleuchten. Durch einen LiveLink LightGrid Controller können diese mit den Deckenleuchten in einem Netzwerk kommunizieren, wodurch eine einheitliche Grundbeleuchtung gegeben ist. Zusätzlich synchroni-

#### 2.1.5.1 BICULT

Die Bicult ist eine innovative Tischleuchte mit direktem Lichtanteil für individuelle Arbeitsplatzausleuchtung und indirektem Lichtanteil für allgemeine Raumausleuchtung. Mit integriertem Lichtmanagement zur synchronen tages- und jahreszeitabhängigen Steuerung der Lichtfarbe (Circadian-Steuerung) beider Lichtaustrittsebenen. Eine manuelle Einstellung der Lichtfarbe und separates Schalten und Dimmen beider Lichtanteile ist durch drei beleuchtete Bedienelemente möglich. Durch die Integrierung in das LiveLink LightGrid System ist zusätzlich eine Steuerung per App, Taster oder Touchpanel möglich. Erkennbar sind LiveLink LightGrid Leuchten durch die Kennzeichnung "+SMC" (Smart Connect). sieren sich die HCL Kurven der einzelnen Leuchten miteinander. Der Nutzer kann darüber hinaus auch die Farbtemperatur der Leuchten individuell anpassen.

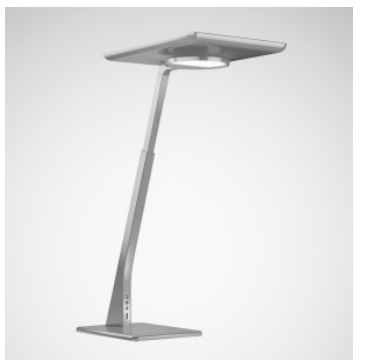

Leuchte für ein LiveLink LightGrid System: Bicult

| Technische Daten       |                                                                                                    |  |  |
|------------------------|----------------------------------------------------------------------------------------------------|--|--|
| Eingangsspannung       | 230-240V AC                                                                                                    |  |  |
| Eingangsfrequenz       | 50/60Hz                                                                                                    |  |  |
| Schutzart              | IP20                                                                                                    |  |  |
| Umgebungstemperatur ta | 25°C                                                                                                    |  |  |
| ТОС                    | 7958159, 7958159, 7958259,<br>7958359, 7958559, 7958559,<br>7958659, 7958759, 7958859,<br>7958959, 7959059, 7959159 |  |  |

#### 2.1.5.2 LUCE0

Die Luceo ist eine exklusive LED-Standleuchte mit direktem und indirektem Lichtstromanteil für Normgerechte Ausleuchtung von Einzelund Doppelarbeitsplätzen. Die Leuchte verfügt über einen integrierten Tageslicht- und HF-Präsenzsensor mit Bewegungsrichtungserkennung. Mit Hilfe des LiveLink LightGrid Controllers ist es möglich die Deckenbeleuchtung mit den Standleuchten zu verbinden. Die Ersterkennung von Bewegung bei einer beliebigen Leuchte innerhalb der Gruppe bewirkt das Einschalten aller Gruppenteilnehmer auf Grundlichtniveau (ca. 300 lx, Indirektanteil). Eine nachfolgende Erfassung im Nahbereich einer Leuchte steuert diese durch Einschalten des Direktanteils in den Arbeitsplatzmodus. Die Parametrierung der Leuchten erfolgt über die LiveLink LightGrid App. Eine manuelle Einstellung der Lichtfarbe und separates Schalten und Dimmen beider Lichtanteile ist durch drei beleuchtete Bedienelemente möglich. Durch die Integrierung in das LiveLink LightGrid System ist zusätzlich eine Steuerung per App, Taster oder Touchpanel möglich. Erkennbar sind LiveLink LightGrid Leuchten durch die Kennzeichnung "+SMC" (Smart Connect).

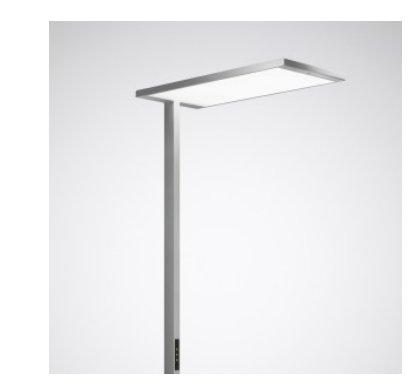

Leuchte für ein LiveLink LightGrid System: Luceo

#### Technische Daten

| Eingangsspannung       | 220-240V AC                                                                                                    |  |
|------------------------|----------------------------------------------------------------------------------------------------|--|
| Eingangsfrequenz       | 50/60Hz                                                                                                    |  |
| Schutzart              | IP20                                                                                                    |  |
| Umgebungstemperatur ta | 25°C                                                                                                    |  |
| TOC                    | 7959859, 7959959, 7960059,<br>7960159, 7960259, 7960359,<br>7960459, 7960559, 7960659,<br>7960759, 7960859, 7960959,<br>7961059, 7961159, 7961259,<br>7961359, 7961459, 7961559,<br>7961659, 7941759, 7941859,<br>7961959, 7962059, 7962159,<br>7962259, 7962359, 7962459 |  |

#### 2.1.5.3 CULTEGA

Die Cultega ist eine kompakte Tischleuchte mit einem flachen, runden Leuchtenkopf, drei Justiergelenken und Standfuß. Leuchte mit Active-Ausstattung zur optionalen, automatischen Steuerung der Lichtfarbe. Die Steuerung der Leuchte erfolgt über die Bedienelemente am Leuchtenkopf oder bei der Smart Connect Variante mittels LiveLink Workplace App. Erkennbar sind LiveLink LightGrid Leuchten durch die Kennzeichnung "+SMC" (Smart Connect).

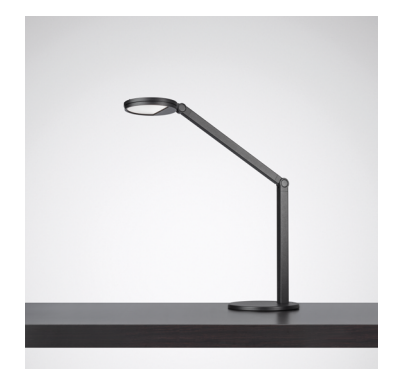

Leuchte für ein LiveLink LightGrid System: Cultega

| Technische Daten       |                                          |  |  |
|------------------------|------------------------------------------|--|--|
| Eingangsspannung       | 220-240V AC                              |  |  |
| Eingangsfrequenz       | 50/60Hz                                  |  |  |
| Schutzart              | IP20                                     |  |  |
| Umgebungstemperatur ta | 25°C                                     |  |  |
| тос                    | 7854759<br>7854859<br>7855559<br>7855659 |  |  |

## 2.2 BEDIENUNG UND BETRIEB

Die LiveLink LightGrid Lichtsteuerung kann im Betrieb manuell mit Hilfe von (Funk-)Tastern, Touchpanels oder an den Leuchten selbst bedient werden. Alternativ kann das System mit der **LiveLink LightGrid** App oder der LiveLink Workplace App gesteuert werden.

Für die Bedienung mit Tastern ist zwischen zwei Funktionen zu unterscheiden:

- Ein Gruppentaster schaltet und dimmt eine im Rahmen der Inbetriebnahme festgelegte Auswahl von Leuchten.
- Ein Lichtszenentaster ruft eine im Rahmen der Inbetriebnahme eingerichtete Lichtszene auf

Für den **Gruppentaster** kann die Auswahl der zu bedienenden Leuchten aus mehreren Leuchtengruppen bestehen, die ihrerseits im Rahmen der Inbetriebnahme festgelegt worden sind. Die Leuchtengruppen können in unterschiedlicher Kombination mehreren Gruppentastern zugeordnet sein. Ein kurzer Tastendruck führt zur Schaltfunktion. Sind beim kurzen Tastendruck Teile der betroffenen Leuchtenauswahl ein- und andere ausgeschaltet, so wird ihr Schaltzustand zunächst synchronisiert. Ob insgesamt eingeschaltet oder ausgeschaltet wird, wird im Rahmen der Inbetriebnahme festgelegt. Anschließend können die Leuchten gemeinsam geschaltet werden. Bei langem Tastendruck wird gedimmt. Bei erneutem langen Tastendruck wechselt die Dimmrichtung.

Ein **Lichtszenentaster** ruft ein mit der Inbetriebnahme voreingestelltes Lichtniveau auf. Die Auswahl der zu bedienenden Leuchten kann auch hier mehrere Leuchtengruppen mit unterschiedlich voreingestellten Lichtniveaus umfassen. Alle nicht in die Lichtszene einbezogenen Leuchtengruppen bleiben unbeeinflusst. Die eingerichteten Leuchtengruppen können unterschiedlichen Lichtszenen zugeordnet sein. Es können bis zu vier voreingestellte Lichtszenen verwendet oder neu angelegt werden.

Die Zuweisung der installierten Taster zu den Lichtszenen bzw. Schaltund Dimmgruppen erfolgt im Rahmen der Inbetriebnahme.

Das **Touchpanel** kann vier voreingestellte oder neu erstellte Szenen, die im Zuge der Inbetriebnahme erzeugt worden sind, aufrufen. Die Szenen können über unterschiedliche Dimmlevel oder Leuchtenniveaus verfügen. Mit den beiden Slidern in der Mitte können das Lichtniveau und die Lichtfarbe individuell angepasst werden. Durch einen langen Druck auf einen Szenen-Buttons können individuelle Szenen gespeichert werden. Zusätzlich kann das System durch die zwei Buttons ("On" und "Off") an- bzw. ausgeschaltet werden.

Für die Bedienung mit einem Tablet steht eine **App mit grafischer Oberfläche** zur Verfügung, auf dieser wird die Touchpaneloberfläche abgebildet. Alle eingerichteten Leuchten können mit der App geschaltet und gedimmt werden. Alle eingerichteten Lichtszenen können aufgerufen werden.

Darüber hinaus können mit der App weitreichende Anpassungen der im Rahmen der Inbetriebnahme festgelegten Voreinstellungen des Systems vorgenommen werden (siehe unten "**Praxis-Tipps"**).

Neben der manuellen Bedienung wird der Betrieb der Beleuchtung durch **automatische Funktionen** des LiveLink LightGrid gesteuert. Diese sind

- die tageslichtabhängige Regelung der Leuchtengruppen,
- das anwesenheitsabhängige Einschalten der Leuchtengruppen,
- das anwesenheitsabhängige Ausschalten der Leuchtengruppen,
- das **anwesenheitsabhängige Absenken** des Beleuchtungsniveaus der Leuchtengruppen.
- das von der Tageszeit abhängige Absenken des Beleuchtungsniveaus der Leuchtengruppen.
- die circadiane Variation der Farbtemperatur des Lichtes

Die automatischen Funktionen beruhen auf der Zeiteinstellung oder der Auswertung der Signale von Sensoren. Auch diese Funktionen sowie die Zuordnung der Sensoren zu den Leuchtengruppen sind mit der oben genannten App frei konfigurierbar. Insbesondere können Leuchtengruppen auch mehreren Auswahlen bezüglich automatischer Funktionen zugeordnet sein.

#### Praxis -Tipps:

Für Lichtszenentaster erweist sich in der Praxis häufig eine Beschriftung als erforderlich. Auch für Gruppentaster kann eine Beschriftung hilfreich sein, wenn eine räumliche Zuordnung der zu bedienenden Leuchtengruppen zur Position des installierten Tasters nicht eindeutig ist. Umfangreiche Zuweisungen unterschiedlicher Auswahlen von Leuchtengruppen zu unterschiedlichen Funktionen können ein komplexes Verhalten im Betrieb der Gesamtbeleuchtung hervorrufen, das für den Nutzer unüberschaubar werden kann. Anpassungen der Systemkonfiguration an individuelle Anforderungen an das Betriebsverhalten und die Bedienfunktionen können ggf. jederzeit mit der App vorgenommen werden.

Jedes Hindernis zwischen den Funkkomponenten in Abhängigkeit von räumlichen Gegebenheiten verschlechtert die Ausbreitung der Funkwellen. Die Funkwellen werden durch Reflexion, Dämpfung, Beugung und Interferenzen abgeschwächt. Daher ist ein optimaler Montageort der Funkkomponenten ausschlaggebend für eine optimale Funkverbindung unter Berücksichtigung der max. Funkreichweite der Funkkomponenten.

Funkwellen dringen u.a. verhältnismäßig gut durch einfaches Glas (nicht metallbedampftes), trockenes Holz, Pressspanplatten, Kunststoff, Gipskarton. Sehr schlecht durchdrungen werden u. a. alle Metallteile, Metallwände, Beton mit Stahlarmierung, Abschirmgewebe oder Abschirmstoffe. Vor allem Einschließen und Abschattung der Funkkomponenten mit Metallteilen sollten vermieden werden.

## 2.3 SYSTEMPLANUNG

## 2.3.1 STAND ALONE

Im Stand Alone Betrieb können bis zu zwölf Smart Connect Leuchten miteinander vernetzt werden, wodurch ein Bluetooth Mesh-Netzwerk entsteht. In diesem Netzwerk sind alle Sensoren der Leuchten Kontrolleinheiten, mit deren Hilfe die Beleuchtung individuell reguliert werden kann. Das System kann voll- oder halbautomatisch per Tablet oder Funktaster bedient werden. Zur Inbetriebnahme werden die LiveLink LightGrid App sowie ein Bluetooth-fähiges Tablet oder Smartphone benötigt.

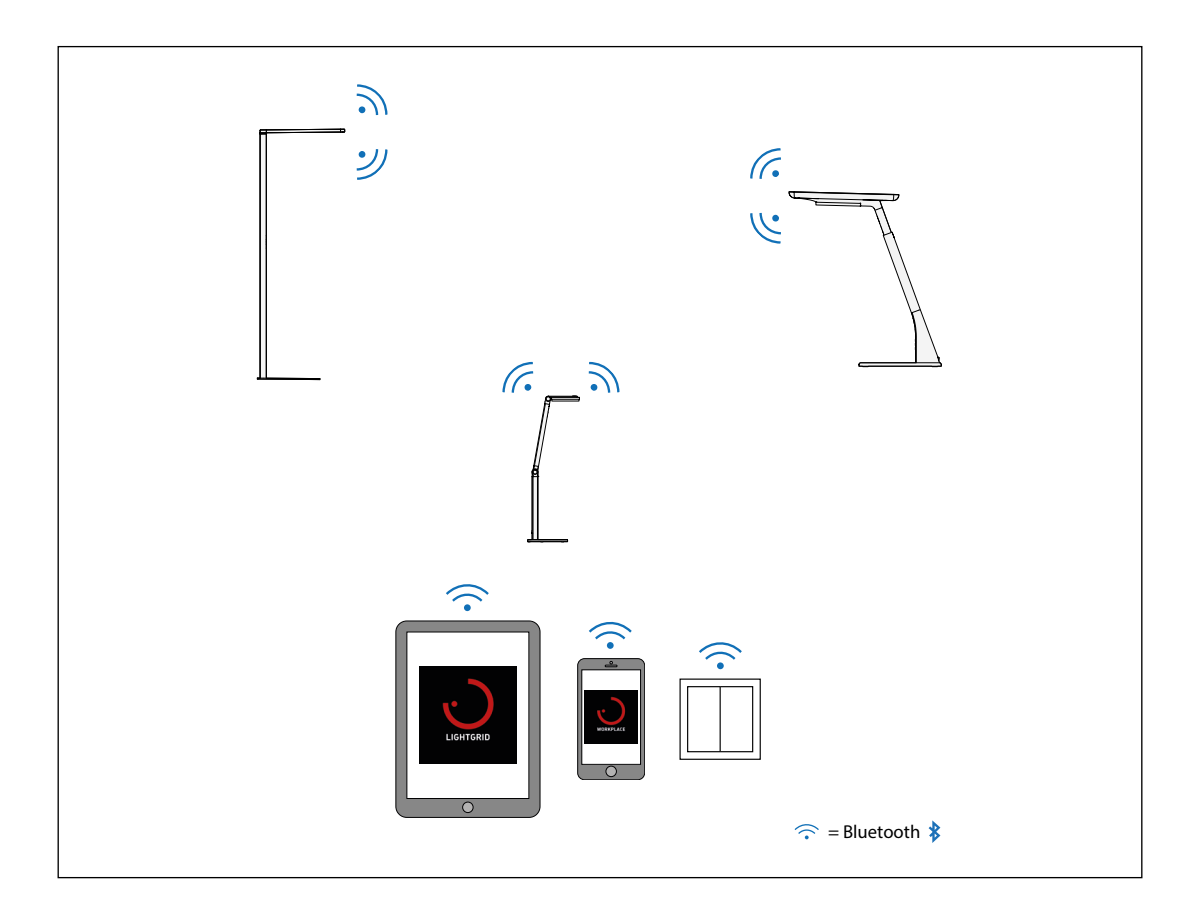

## 2.3.2 HYBRID SYSTEM

Im Hybrid System können bis zu zwölf Smart Connect Leuchten miteinander vernetzt werden, wodurch ein Bluetooth Mesh-Netzwerk entsteht. Zusätzlich kann ein Deckencontroller hinzugefügt werden, wodurch das Netzwerk um weitere 32 DALI-Teilnehmer erweitert werden kann. Diese werden zentral vom Controller verwaltet, welcher als ein Funkteilnehmer gezählt wird. Durch die Integration des Controllers können Bluetooth-Touchpanels dem System hinzugefügt werden. In diesem Netzwerk sind alle Sensoren der Leuchten Kontrolleinheiten, mit deren Hilfe die Beleuchtung individuell reguliert werden kann.

Das System kann voll- oder halbautomatisch per Tablet, (Funk-)Taster oder Touchpanel bedient werden. Zur Inbetriebnahme werden die LiveLink LightGrid App sowie ein Bluetooth fähiges Tablet oder Smartphone benötigt.

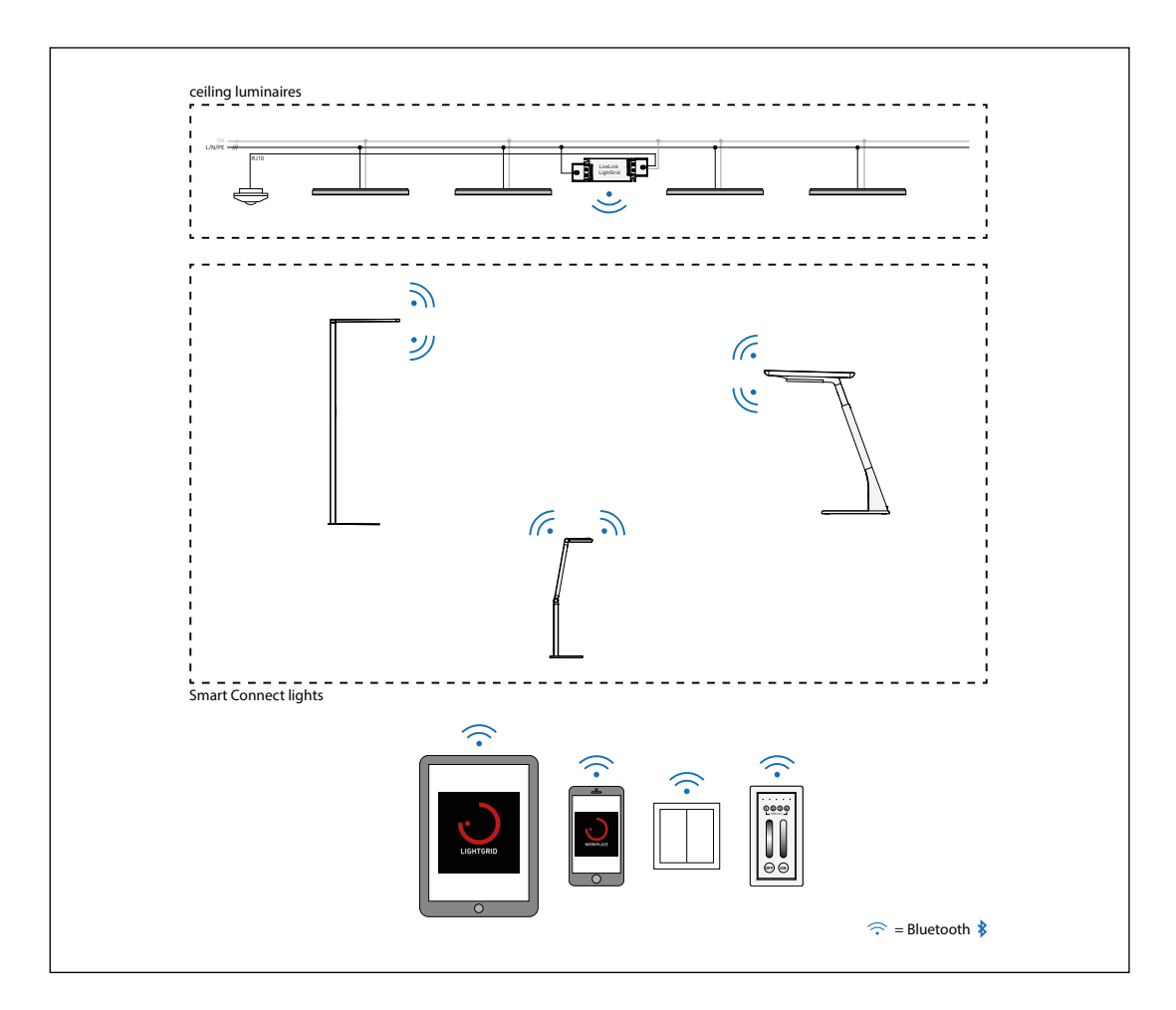

## 2.4 GENERELLER HARDWARE RESET

Durch einen Hardware Reset an den Komponenten werden diese auf die Werkseinstellungen zurückgesetzt. Das bedeutet, dass alle vorge-

## 2.4.1 CONTROLLER RESET

Sollte der Fall eintreten, dass eine Bluetooth Verbindung zu einer Leuchte nicht mehr möglich ist, oder es zu Kommunikationsproblemen innerhalb des Mesh-Netzwerkes kommt, kann ein Reset der betroffenen Leuchte bzw. Gruppe durchgeführt werden.

Der Reset wird durch eine Abfolge von Aus- und Einschaltimpulsen

## 2.4.2 TISCH- UND STEHLEUCHTEN RESET

Sollte der Fall eintreten, dass eine Bluetooth Verbindung zu einer Leuchte nicht mehr möglich ist, oder es zu Kommunikationsproblemen innerhalb des Mesh-Netzwerkes kommt, kann ein Reset der betroffenen Leuchte bzw. Gruppe durchgeführt werden.

Der Reset wird durch folgenden Ablauf durchgeführt:

- 1. Spannungsversorgung der Leuchte trennen
- Obersten und untersten Taster an der Leuchte drücken (bei der Cultega die beiden vorhandenen Taster drücken)
- 3. Die Taster gedrückt halten und die Spannungsversorgung wieder herstellen
- 4. Sobald die LEDs der Taster blinken kann das Drücken beendet werden
- 5. Im Anschluss kann die Leuchte dem BLE Netzwerk wieder hinzugefügt werden

## 2.5 SICHERHEIT

#### Bluetooth Low Energy (BLE) Sicherheit

Bei der Verbindung der App mit dem BLE Device erstellt diese einen Netzwerk-ID-Schlüssel (für jede Gruppe) und gleichzeitig findet ein nommen Einstellungen wieder auf den Auslieferungszustand zurückgesetzt werden. Die Passwörter sind ebenfalls vom Reset betroffen.

durch Schalten des Leitungsschutzschalters in der Elektrounterverteilung durchgeführt:

mindestens 5s ausschalten & maximal 3s einschalten
 (Dieser Vorgang muss insgesamt 6x durchgeführt werden. Abschließend muss nach dem sechsten Mal das System eingeschaltet bleiben.)

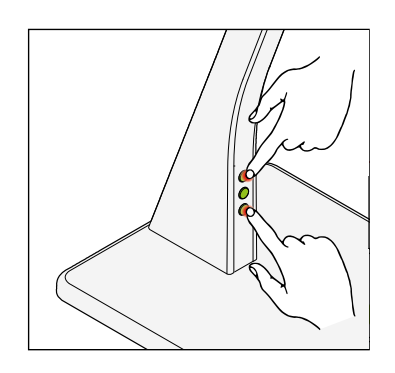

Austausch der BLE Sicherheitsdaten statt. Werden weitere Geräte einer Gruppe hinzugefügt, so werden auch diesen Geräten die selbe Netzwerk-ID und -Schlüssel vergeben.

## 3.1 APP NUTZUNG

Die LiveLink LightGrid App dient zur Konfiguration von Leuchtgruppen, Sensorfunktionen, Grundbeleuchtung und Tastern. Die jeweiligen Einstellungen können in der App individuell eingestellt werden. Hinweis:

Bevor die LiveLink LightGrid App geöffnet wird, muss sichergestellt werden, dass die Bluetooth-Funktion auf dem Smartphone aktiviert ist.

## 3.1.1 ÜBERSICHT

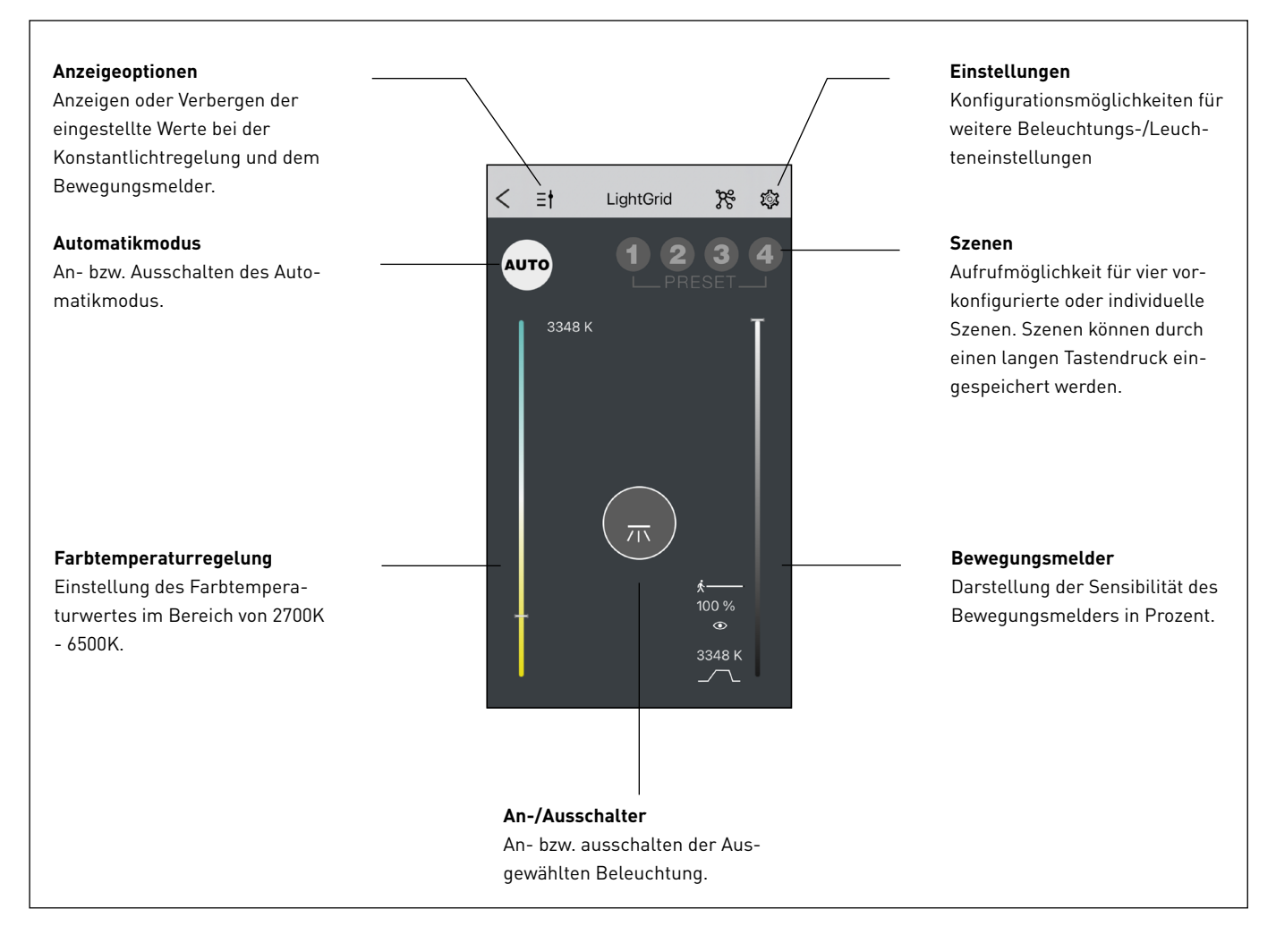

## 3.1.2 QR-CODES

Die LiveLink LightGrid App dient zur Konfiguration von Leuchtengruppen, Sensorfunktionen , Schwarmfunktion und Tastern. Die jeweiligen Einstellungen können in der App individuell angepasst werden.

Hinweis:

Bevor die LiveLink LightGrid App geöffnet wird, muss sichergestellt werden, dass die Bluetooth-Funktion auf dem Smartphone oder Tablet aktiviert ist.

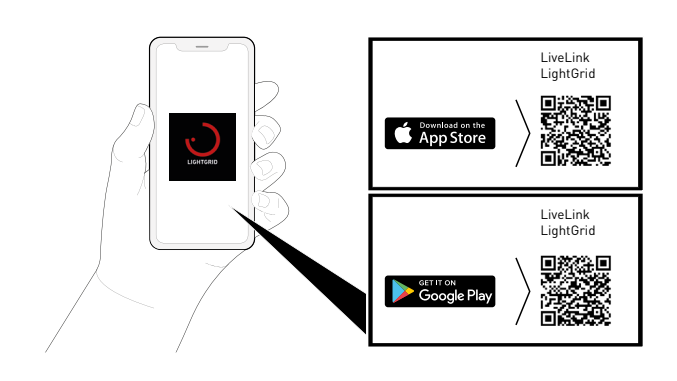

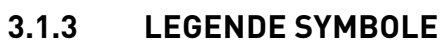

| $\bigcirc$        | QR Code Scan                                    | ট্ট                | Einstellungen                            |
|-------------------|-------------------------------------------------|--------------------|------------------------------------------|
| 9                 | Suche                                           | <b>\$</b>          | Einstellungen (Fehler / Problem erkannt) |
| ×                 | Schließen / Abbrechen                           | AUTO               | Automatik-Modus                          |
|                   | Bestätigen / Änderungen speichern               | π                  | Leuchte einschalten                      |
| <                 | Zurück                                          | ķ                  | Abschaltzeit aktiv                       |
| *                 | Blitz deaktiviert                               | 100 %              | Beleuchtungsstärke                       |
|                   | Bearbeiten                                      | ۲                  | Bewegung erkannt                         |
| C                 | Aktualisieren                                   | 3348 K             | Farbtemperatur                           |
| 0                 | Bild aufnehmen                                  | <u></u>            | HCL Kurve aktiv                          |
|                   | Löschen                                         |                    | Achtung                                  |
| ≡t                | Anzeigemodus aktivieren / deaktivieren          | >                  | Weiter                                   |
| ۶                 | Netzwerksteuerung aktivieren                    |                    | QR-Code einscannen                       |
| D                 | HCL-Kurve abspielen (normale Geschwindigkeit)   |                    | Drucken                                  |
|                   | HCL-Kurve abspielen (doppelte Geschwindigkeit)  | ©<br>S1 <b>3</b> * | Sensor 1 - Bewegungsmelder aktiviert     |
|                   | HCL-Kurve abspielen (dreifache Geschwindigkeit) | 3                  | Bewegung erkannt                         |
| 1-24-             | Sonnenaufgang                                   | 次                  | Präsenz erkannt                          |
| <del>7116</del> 7 | Sonnenuntergang                                 | •                  | CO2 Ampel aktiv                          |
| ж                 | Aktueller Status (Tageszeit)                    |                    |                                          |

#### 3.1.4 ANWENDUNG

#### 3.1.4.1 STARTEN DER APP

#### Starten der App LiveLink "LightGrid"

Die App LiveLink LightGrid wird durch das Antippen des App Symbols gestartet.

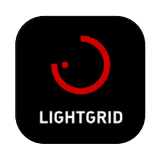

## 3.1.4.2 GERÄTE VERBINDEN

#### Gerät verbinden

Nachdem die LiveLink LightGrid App geöffnet wurde, öffnet sich ein Fenster, in welchem nach Geräten gesucht werden kann. Die Suche kann durch eine manuelle Suche (Lupen-Symbol) oder durch das Einscannen eines QR Codes (QR-Code-Symbol) durchgeführt werden.

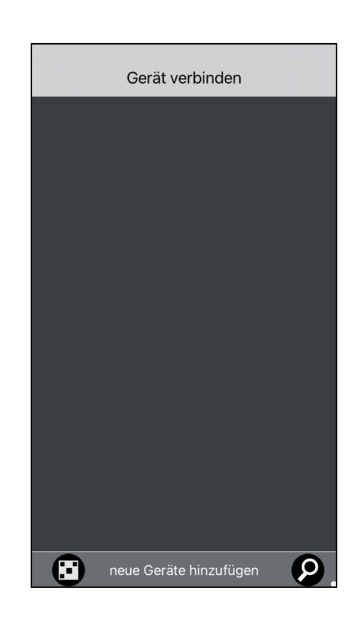

#### Manuelle Gerätesuche

Die Manuelle Suche nach einer Leuchte öffnet sich durch das Antippen des Lupen-Symbols. Anschließend öffnet sich ein Pop-up Fenster, in welchem das Gerätepasswort (standardmäßig "1234") eingetragen werden muss. Die Eingabe muss mit dem Antippen des Hakens bestätigt werden.

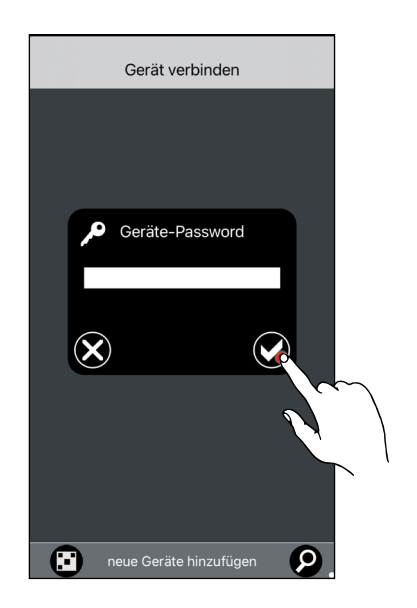

#### Neue Geräte auswählen

Sobald das Passwort bei der manuellen Suche bestätigt wurden, werden alle Leuchten, die diesem Passwort unterliegen und in Funkreichweite sind, angezeigt. Durch Antippen des Leuchtensymbols kann die jeweilige Leuchte im Raum identifiziert werden. Die Leuchten die übernommen werden sollen, müssen durch Antippen der jeweiligen Leuchte ausgewählt werden. Hinter den ausgewählten Leuchten erscheint ein Haken als Bestätigung. Anschließend muss die Auswahl bestätigt werden, indem der graue Button "ausgewählte Geräte übernehmen" angetippt wird.

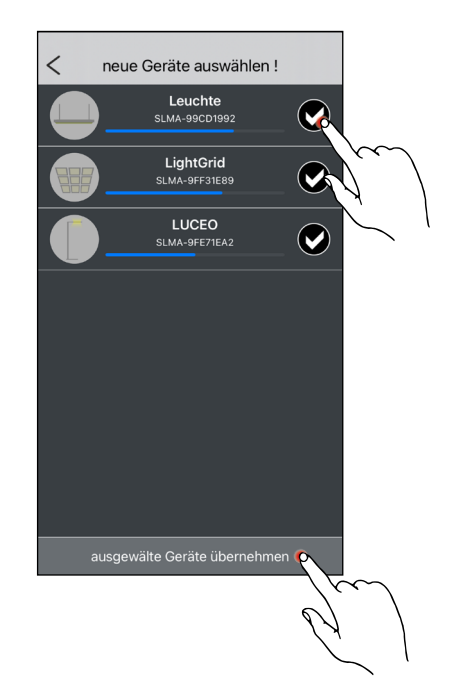

Mit Gerät verbinden

¥

<

#### Gerätesuche via QR Code

Die Gerätesuche via QR Code öffnet sich durch das Antippen des QR Code-Symbols. Anschließend öffnet sich ein Fenster mit Kamerafeld, in welchem der QR Code eingescannt werden kann, welcher sich auf der entsprechenden Leuchte befindet.

#### 3.1.4.3 GERÄTE PROFIL BEARBEITEN

#### Verbundene Geräte

Sobald die hinzugefügten Geräte angezeigt werden, können deren Verbindungen durch das Antippen des Stift-Symbols hinter der jeweiligen Leuchte bearbeitet werden.

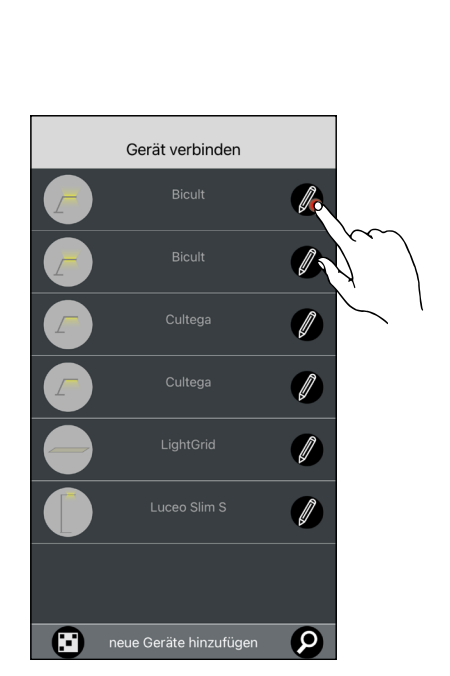

#### Verbindung bearbeiten

Wurde das Bearbeiten eines verbundenen Gerätes ausgewählt, so öffnet sich ein neues Fenster mit folgenden Informationen:

- Seriennummer der Leuchte
- Foto der Leuchte
- Darstellung bzw. Foto der Leuchte

Zusätzlich können folgende Einstellungen vorgenommen werden:

- Foto aktualisieren
- Foto einfügen
- Verbindung löschen
- Vorgang abbrechen
- Änderungen speichern

#### Foto einfügen

Durch Antippen des Kamera-Symbols kann ein Foto der jeweiligen Leuchte eingefügt werden.

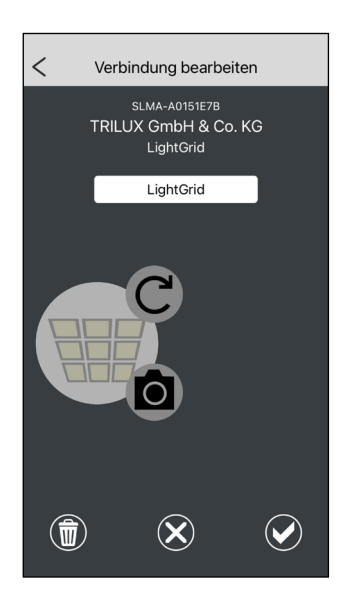

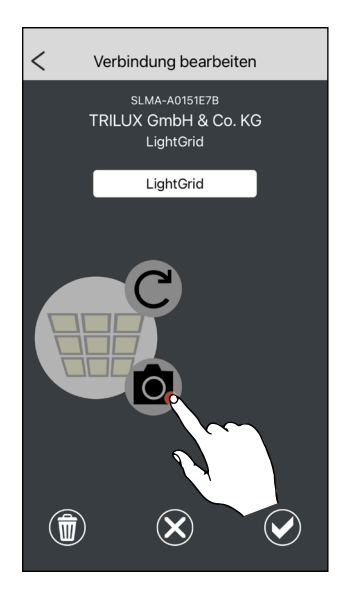

# Verbindung bearbeiten SLMA-A0151E7B TRILUX GmbH & Co. KG LightGrid

#### Foto aufnehmen

Nach dem Antippen des Kamera-Symbols öffnet sich automatisch die Kameraoption und es kann ein Foto von der physischen Leuchte gemacht werden. Sobald ein geeignetes Foto erstellt wurde, kann dies durch das Antippen des Hakens bestätigt werden.

#### Verbindung löschen

Um eine bestehende Verbindung zu löschen, muss das Papierkorb-Symbol unten links angetippt werden. Anschließend muss der Löschvorgang durch Antippen des Hakens bestätigt werden.

Durch das Antippen des Haken-Symbols unten rechts können die vor-

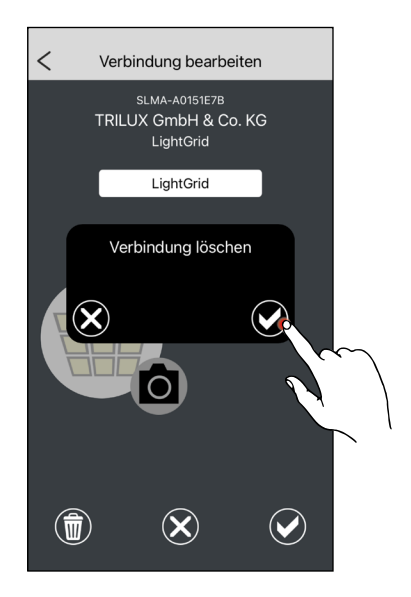

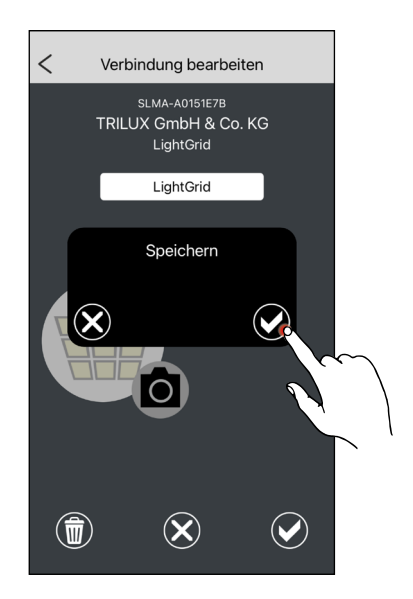

#### genommenen Änderungen gespeichert werden. Der Speichervorgang muss durch das Antippen des Hakens bestätigt werden.

Speichern

#### 3.1.4.4 VERBINDUNGSAUFBAU

#### Gerät verbinden

Durch das Antippen der jeweiligen Leuchte verbindet sich die LiveLink LightGrid App mit dem ausgewählten Gerät.

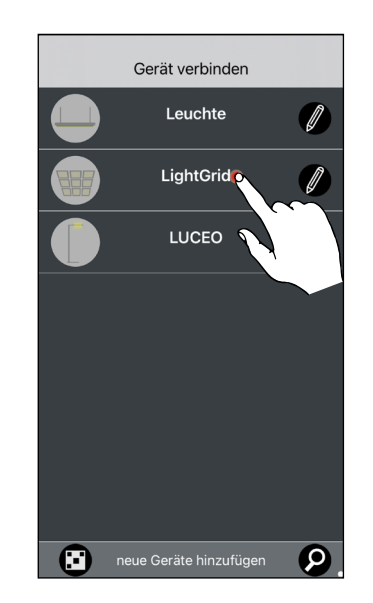

#### Gerätemenü

- Im Gerätemenü befinden sich folgende Einstellmöglichkeiten:
  - Anzeigemodus aktivieren / deaktivieren
  - Netzwerksteuerung aktivieren
  - Einstellungen
  - Automatikmodus
  - Presets
  - Farbtemperaturregler
  - Leuchte ein- bzw. -ausschalten
  - Dimmlevel

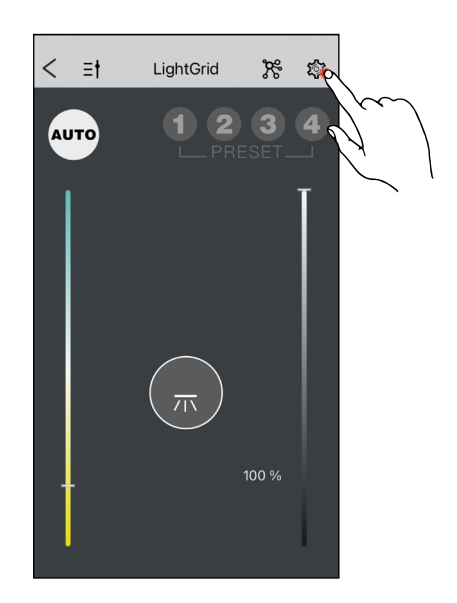

#### 3.1.4.5 EINSTELLUNGSOPTIONEN

#### Einstellungen

Durch Antippen des Einstellungs-Symbols öffnen sich folgende Einstellmöglichkeiten:

- Hinweise und Probleme
- Update
- Uhr stellen
- Einstellungen
- HCL-Demo
- Geräteinfo
- Funktaster / BWM (Bewegungsmelder)
- Lichtsensor kalibrieren
- Passwort ändern
- RESET Werkseinstellungen
- Netzwerk
- Hilfe
- Impressum / Datenschutz

#### Hinweis:

Bei der Cultega Leuchte erscheinen folgende Einstellmöglichkeiten nicht oder nur teilweise:

- Funktaster / BWM (Bewegungsmelder)
- Lichtsensor kalibrieren

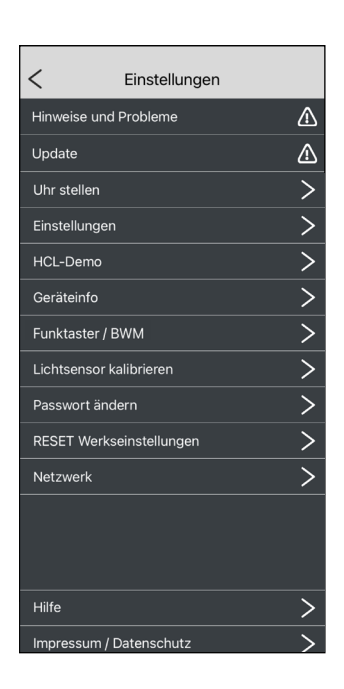

#### Hinweise und Probleme

Durch das Antippen der Einstellungsoption "Hinweise und Probleme" können diese bearbeitet werden. Diese Option erscheint nur, wenn Hinweise oder Probleme vorliegen.

#### Hinweise und Probleme bearbeiten

In dieser Einstellungsoption werden vorliegende Hinweise und Probleme aufgelistet. Durch das Antippen des Hakens wird bestätigt, dass vorliegende Hinweise und Probleme zur Kenntnis genommen wurden.

Folgende Probleme können festgestellt werden:

- BWM = Bewegungsmelder aktiviert in den Einstellungen, aber nicht angeschlossen bzw. Fehler in der Verdrahtung
- Lichtsensor = Lichtsensor aktiviert in den Einstellungen, aber nicht angeschlossen bzw. Fehler in der Verdrahtung

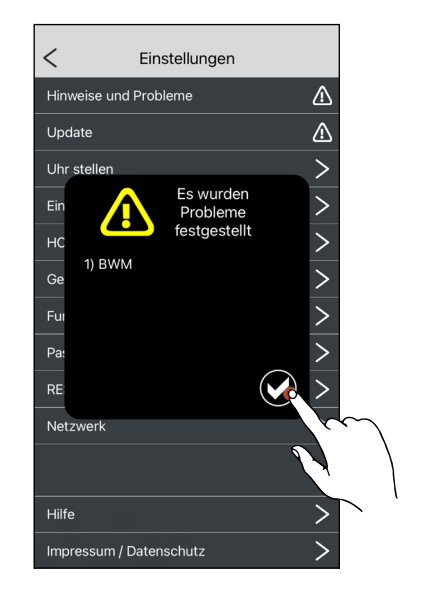

Hinweise und Probleme

Update

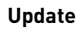

Durch das Antippen der Einstellungsoption "Update" werden zur Verfügung stehende Updates angezeigt.

#### Update ausführen

Das zur Verfügung stehende Update wird angezeigt. Durch das Antippen des Hakens wird das Update durchgeführt. Durch Antippen des Kreuzes wird der Vorgang abgebrochen.

#### Hinweis:

Updates müssen bei allen Leuchten manuell ausgeführt werden. Die Systemkomponenten sollten über die aktuellste Version verfügen, um die bestmögliche Leistung und Sicherheit zu gewährleisten.

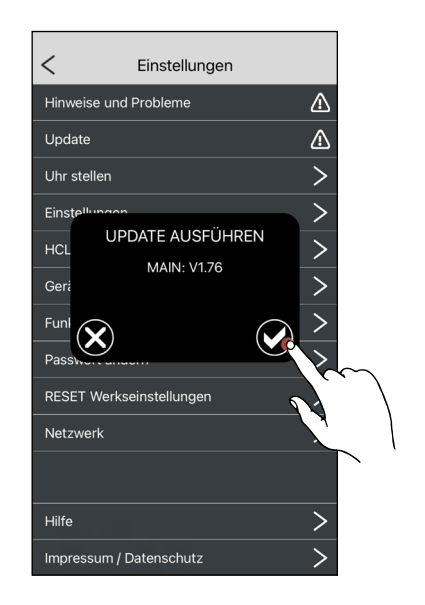

#### Uhr stellen

Durch das Antippen der Einstellungsoption "Uhr stellen" kann die Uhrzeit individuell eingestellt werden.

#### Hinweis:

Nach dem erstmaligem Anwählen der Einstellungsoption "Uhr stellen" wird einmalig nach der Zustimmung der Verwendung des Standortes (GPS) gefragt. Dies ist notwendig um die für den Standort geeignete HCL Kurve zu ermitteln.

#### Lokale Uhrzeit einstellen

Durch die Auswahl "Meinen Ort verwenden" verwendet die App den aktuellen Standort. Dieser wird zusätzlich visuell auf einer Landkarte dargestellt. Durch das Antippen des Hakens wird die Auswahl bestätigt.

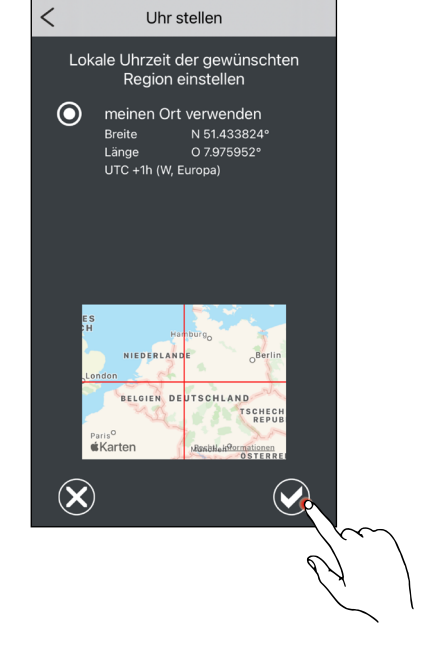

Uhr stellen

#### Einstellungen

Durch das Antippen der Einstellungsoption "Einstellungen" können leuchtenspezifische Parameter eingestellt werden.

#### Einstellungen - Luceo und Bicult

Im Bereich "Einstellungen" können für die Leuchten Luceo und Bicult folgende Parameter verwaltet werden:

- Verhalten nach Power ON
- BWM (Bewegungsmelder) Mode
- Indirekt BWM (Bewegungsmelder) Empfindlichkeit
- Indirekt BWM (Bewegungsmelder) Abschaltzeit in Minuten
- Direkt BWM (Bewegungsmelder) Empfindlichkeit
- Direkt BWM (Bewegungsmelder) Abschaltzeit in Minuten
- Lichtsensor

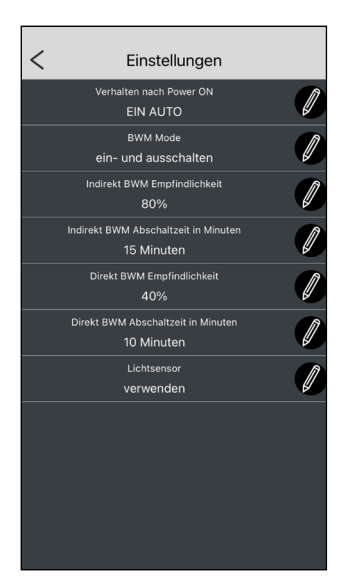

Einstellunger

#### Einstellungen - Cultega

Im Bereich "Einstellungen" können für die Leuchte Cultega aufgrund der nicht vorhandenen Sensorik ausschließlich folgende Parameter verwaltet werden:

- Verhalten nach Power ON
- BWM (Bewegungsmelder) Mode
- Direkt BWM (Bewegungsmelder) Abschaltzeit in Minuten

#### Hinweis:

Die Bewegungsmeldereinstellungen beziehen sich auf die Sensorwerte des Controllers.

#### Einstellungen - Controller

Im Bereich "Einstellungen" können für den LightGrid Controller folgende Parameter verwaltet werden:

- 230V Taster Eingang 1
- 230V Taster Eingang 2
- Verhalten nach Power ON
- BWM (Bewegungsmelder) Mode
- Indirekt BWM (Bewegungsmelder) Empfindlichkeit
- Indirekt BWM (Bewegungsmelder) Abschaltzeit in Minuten
- Direkt BWM (Bewegungsmelder) Empfindlichkeit
- Direkt BWM (Bewegungsmelder) Abschaltzeit in Minuten
- Lichtsensor

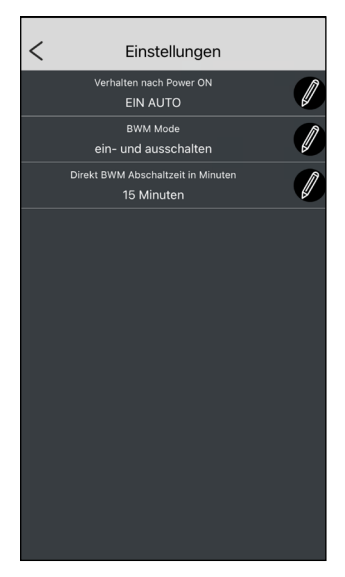

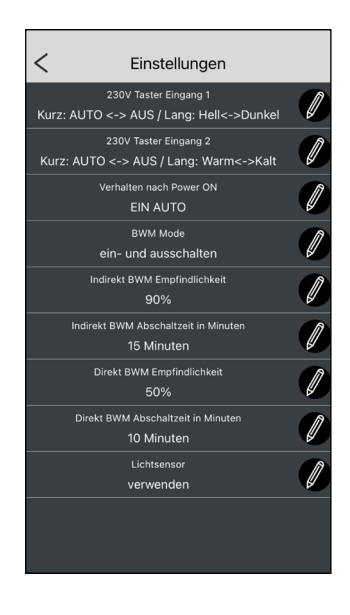

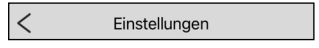

#### Einstellungen

Im folgenden Abschnitt werden die Parameter der Einstellungen näher erläutert.

#### Hinweis:

Im Folgenden werden auf den nebenstehenden Screenshots jeweils die Werkseinstellungen für die einzelnen Parameter angezeigt.

#### Verhalten nach Power ON

Bei dem Parameter "Verhalten nach Power ON" können folgende Optionen ausgewählt werden:

| Einstellungsoptionen |                                              |  |  |
|----------------------|----------------------------------------------|--|--|
| AUS                  | Ausschalten der Leuchte                      |  |  |
| EIN AUTO             | Einschalten des Automatikbe-<br>triebs       |  |  |
| EIN HAND             | Einschalten des manuellen<br>Handbetriebs    |  |  |
| EIN SZENE 1          | Einschalten von Szene 1                      |  |  |
| EIN SZENE 2          | Einschalten von Szene 2                      |  |  |
| EIN SZENE 3          | Einschalten von Szene 3                      |  |  |
| EIN SZENE 4          | Einschalten von Szene 4                      |  |  |
| EIN LETZTER ZUSTAND  | Einschalten des letzten aktiven<br>Zustandes |  |  |

#### BWM Mode

Bei dem Parameter "BWM Mode" (Bewegungsmelder Modus) können folgende Optionen ausgewählt werden:

| Einstellungsoptionen      |                                                                                                    |  |
|---------------------------|----------------------------------------------------------------------------------------------------|--|
| inaktiv                   | Bewegungsmelder inaktiv                                                                                                    |  |
| nur ausschalten           | Leuchte wird bei Bewegungser-<br>kennung ausgeschaltet                                                                                             |  |
| ein- und ausschalten      | Leuchte wird bei Bewegungs-<br>erkennung eingeschaltet und<br>bei Bewegungsabwesenheit<br>ausgeschaltet                                            |  |
| ein nur nachts, aus immer | Leuchte wird nachts bei Bewe-<br>gungserkennung eingeschaltet<br>und bei Bewegungsabwesenheit<br>ausgeschaltet, ansonsten ist sie<br>ausgeschaltet |  |
|                           |                                                                                                    |  |

BWM Mode ein- und ausschalten

Iten nach Power ON EIN AUTO

#### Indirekt BWM Empfindlichkeit

Bei dem Parameter "Indirekt BWM Empfindlichkeit" wird die Sensibilität des Bewegungsmelder für das indirekte Licht eingestellt. Es können folgende Optionen ausgewählt werden:

| Einstellungsoptionen |                                                              |
|----------------------|--------------------------------------------------------------|
| 1%                   | Bewegungsmelderempfindlich-<br>keit von 1%                   |
| 10%                  | Bewegungsmelderempfindlich-<br>keit von 10%                  |
| 20%                  | Bewegungsmelderempfindlich-<br>keit von 20%                  |
| 30%                  | Bewegungsmelderempfindlich-<br>keit von 30%                  |
| 40%                  | Bewegungsmelderempfindlich-<br>keit von 40%                  |
| 50%                  | Bewegungsmelderempfindlich-<br>keit von 50%                  |
| 60%                  | Bewegungsmelderempfindlich-<br>keit von 60%                  |
| 70%                  | Bewegungsmelderempfindlich-<br>keit von 70%                  |
| 80%                  | Bewegungsmelderempfindlich-<br>keit von 80%                  |
| 90%                  | Bewegungsmelderempfindlich-<br>keit von 90%                  |
| 100%                 | Bewegungsmelderempfindlich-<br>keit von 100% (hoch sensibel) |

#### Direkt BWM Empfindlichkeit

Bei dem Parameter "Direkt BWM Empfindlichkeit" wird die Sensibilität des Bewegungsmelder für das direkte Licht eingestellt. Es können folgende Optionen ausgewählt werden:

| Einstellungsoptionen |                                                              |  |
|----------------------|--------------------------------------------------------------|--|
| 1%                   | Bewegungsmelderempfindlich-<br>keit von 1%                   |  |
| 10%                  | Bewegungsmelderempfindlich-<br>keit von 10%                  |  |
| 20%                  | Bewegungsmelderempfindlich-<br>keit von 20%                  |  |
| 30%                  | Bewegungsmelderempfindlich-<br>keit von 30%                  |  |
| 40%                  | Bewegungsmelderempfindlich-<br>keit von 40%                  |  |
| 50%                  | Bewegungsmelderempfindlich-<br>keit von 50%                  |  |
| 60%                  | Bewegungsmelderempfindlich-<br>keit von 60%                  |  |
| 70%                  | Bewegungsmelderempfindlich-<br>keit von 70%                  |  |
| 80%                  | Bewegungsmelderempfindlich-<br>keit von 80%                  |  |
| 90%                  | Bewegungsmelderempfindlich-<br>keit von 90%                  |  |
| 100%                 | Bewegungsmelderempfindlich-<br>keit von 100% (hoch sensibel) |  |

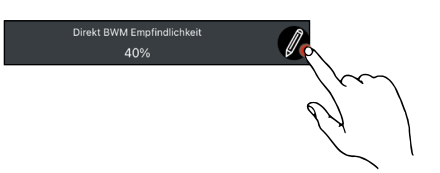

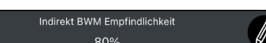

#### Indirekt BWM Abschaltzeit in Minuten

Bei dem Parameter "Indirekt BWM Abschaltzeit in Minuten" wird die Zeit definiert, nach welcher der Bewegungsmelder das indirekte Licht bei Bewegungsabwesenheit ausschaltet. Es können folgende Optionen ausgewählt werden:

| Einstellungsoptionen |                             |  |
|----------------------|-----------------------------|--|
| 1 Minute             | Ausschalten nach 1 Minute   |  |
| 2 Minuten            | Ausschalten nach 2 Minuten  |  |
| 3 Minuten            | Ausschalten nach 3 Minuten  |  |
| 4 Minuten            | Ausschalten nach 4 Minuten  |  |
| 5 Minuten            | Ausschalten nach 5 Minuten  |  |
| 10 Minuten           | Ausschalten nach 10 Minuten |  |
| 15 Minuten           | Ausschalten nach 15 Minuten |  |
| 20 Minuten           | Ausschalten nach 20 Minuten |  |
| 25 Minuten           | Ausschalten nach 25 Minuten |  |
| 30 Minuten           | Ausschalten nach 30 Minuten |  |
| 40 Minuten           | Ausschalten nach 40 Minuten |  |
| 50 Minuten           | Ausschalten nach 50 Minuten |  |
| 1 Stunde             | Ausschalten nach 1 Stunde   |  |
| 2 Stunden            | Ausschalten nach 2 Stunden  |  |
| 3 Stunden            | Ausschalten nach 3 Stunden  |  |
| 4 Stunden            | Ausschalten nach 4 Stunden  |  |

#### Direkt BWM Abschaltzeit in Minuten

Bei dem Parameter "Direkt BWM Abschaltzeit in Minuten" wird die Zeit definiert, nach welcher der Bewegungsmelder das direkte Licht bei Bewegungsabwesenheit ausschaltet. Es können folgende Optionen ausgewählt werden:

| Einstellungsoptionen |                             |  |
|----------------------|-----------------------------|--|
| 1 Minute             | Ausschalten nach 1 Minute   |  |
| 2 Minuten            | Ausschalten nach 2 Minuten  |  |
| 3 Minuten            | Ausschalten nach 3 Minuten  |  |
| 4 Minuten            | Ausschalten nach 4 Minuten  |  |
| 5 Minuten            | Ausschalten nach 5 Minuten  |  |
| 10 Minuten           | Ausschalten nach 10 Minuten |  |
| 15 Minuten           | Ausschalten nach 15 Minuten |  |
| 20 Minuten           | Ausschalten nach 20 Minuten |  |
| 25 Minuten           | Ausschalten nach 25 Minuten |  |
| 30 Minuten           | Ausschalten nach 30 Minuten |  |
| 40 Minuten           | Ausschalten nach 40 Minuten |  |
| 50 Minuten           | Ausschalten nach 50 Minuten |  |
| 1 Stunde             | Ausschalten nach 1 Stunde   |  |
| 2 Stunden            | Ausschalten nach 2 Stunden  |  |
| 3 Stunden            | Ausschalten nach 3 Stunden  |  |
| 4 Stunden            | Ausschalten nach 4 Stunden  |  |
|                      |                             |  |

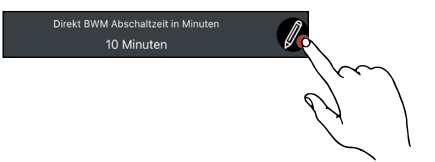

## Indirekt BWM Abschaltzeit in Minuten

#### Lichtsensor

Bei dem Parameter "Lichtsensor" kann der Lichtsensor für die Tagelichtregelung aktiviert werden. Es können folgende Optionen ausgewählt werden:

| Einstellungsoptionen |                                 |
|----------------------|---------------------------------|
| nicht verwenden      | Der Lichtsensor ist deaktiviert |
| verwenden            | Der Lichtsensor ist aktiviert   |

#### 230V Taster Eingang 1

Bei dem Parameter "230V Taster Eingang 1" kann dem Tastereingang T1 am Controller eine Funktion zugeordnet werden. Folgende Option ist voreingestellt:

| Einstellungsoptionen                          |                                                                         |
|-----------------------------------------------|-------------------------------------------------------------------------|
| Kurz: AUTO <-> AUS /<br>Lang: Hell <-> Dunkel | Kurzer Tastendruck:<br>Automatikbetrieb einschalten<br>oder ausschalten |
|                                               | Langer Tastendruck:<br>Touchdimm                                        |
|                                               |                                                                         |

Hinweis:

Weitere Einstellungsoptionen für den Parameter "230V Taster Eingang 1" sind als Tabelle im Anhang beschrieben.

#### 230V Taster Eingang 2

Bei dem Parameter "230V Taster Eingang 2" kann dem Tastereingang T2 am Controller eine Funktion zugeordnet werden. Folgende Option ist voreingestellt:

| Instell | lindeo | ntionen |
|---------|--------|---------|
|         | ungso  | puonen  |

Kurz: AUTO <-> AUS / Lang: Warm <-> Kalt Kurzer Tastendruck: Automatikbetrieb einschalten oder ausschalten Langer Tastendruck:

Color Touch Dim

#### Hinweis:

Weitere Einstellungsoptionen für den Parameter "230V Taster Eingang 2" sind als Tabelle im Anhang beschrieben.

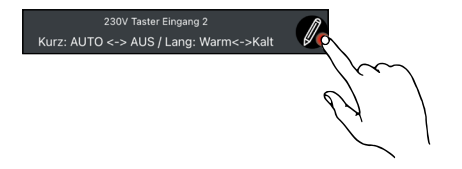

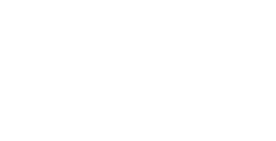

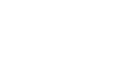

#### HCL-Demo

Durch das Antippen der Einstellungsoption "HCL-Demo" kann eine Demo der HCL-Kurve aufgerufen werden.

#### HCL-Demo

In der Einstellungsoption HCL-Demo wird die auf den Ort angepasste HCL-Kurve angezeigt. Folgende Informationen werden detailliert angezeigt:

- Datum
- Sonnenstatus
- Uhrzeit
- Temperatur
- Sonnenaufgang (Uhrzeit)
- Sonnenuntergang (Uhrzeit)
- Diagramm HCL-Kurve: Abhängigkeit von Uhrzeit und Farbtemperatur

#### Hinweis:

Der Tagesverlauf kann anhand der HCL-Kurve visuell simuliert werden, indem der Play-Button angetippt wird. Zusätzlich kann die HCL-Kurve manuell durch Verschieben der roten Linie verändert werden. Die rote Linie zeigt an bei welcher Uhrzeit sich die Demo befindet. Die jeweilige Uhrzeit sowie die Farbtemperatur in Kelvin werden ergänzend in der rechten oberen Ecke des Diagramms eingeblendet.

#### Geräteinfo

Durch das Antippen der Einstellungsoption "Geräteinfo" können allgemeine Informationen der Leuchte eingesehen werden.

#### Geräteinfo der Leuchte

In der Einstellungsoption "Geräteinfo" werden folgende Informationen angezeigt:

• Zeit

(Uhrzeit, Datum, Sonnenaufgang, Sonnenuntergang, Längenund Breitengrad)

- Deviceinfo
- (Hersteller, Seriennummer, Typ, Bezeichnung, Betriebsstunden) • Version
- (APP, MAIN, BLE)

#### Hinweis:

Durch das 5-sekündige Antippen der Fläche unter dem Bereich "Version" erscheinen folgende erweiterte Geräteinformationen:

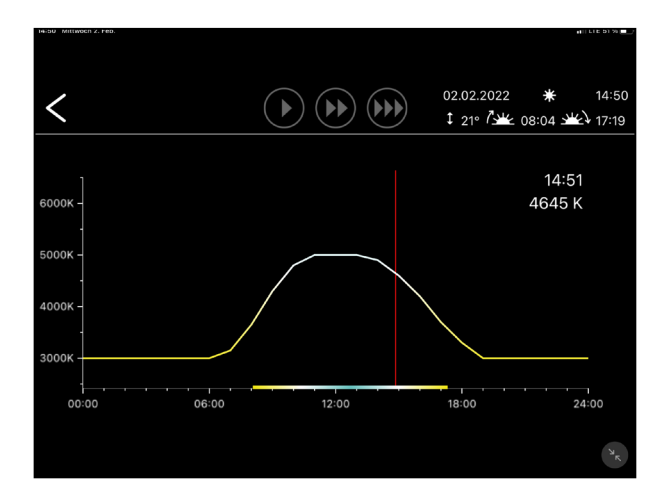

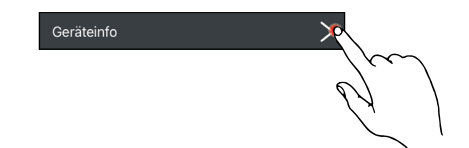

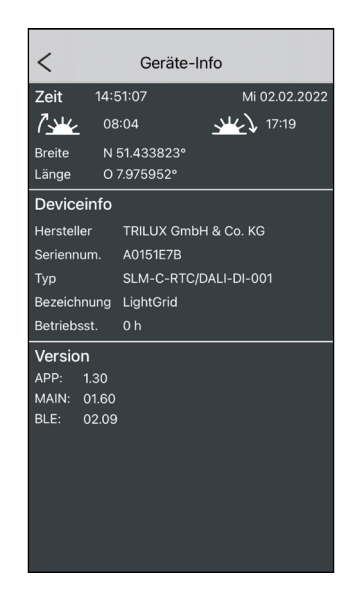

#### Erweiterte Geräteinfo der Leuchte

In der Einstellungsoption "Geräteinfo" werden folgende erweiterte Geräteinformationen angezeigt:

- Hardware
- Lichtsensor

L=aktueller Lichtwert/R=Referenzwert (Einheit: Bit)
• Licht-Sollwert

- L=aktueller Lichtwert/R=Referenzwert (Einheit: Bit)
- BWM indirekt

(Symbol erscheint, wenn Bewegung bzw. Anwesenheit erkannt wird)

BWM direkt

(Symbol erscheint, wenn Bewegung bzw. Anwesenheit erkannt wird)

- QR-Label drucken
- Use Case

(Aktueller Use Case wird angezeigt, neue Use Cases können durch Einscannen eines QR-Codes hinzugefügt werden)

• VID

(Virtual Local Network ID)

#### Use Case ändern

Durch das Antippen des QR-Codes kann ein anderer Use Case mittels QR-Code-Scan eingepflegt werden. Der QR-Code enthält die Geräteinformationen und -einstellungen, d.h. ein QR-Code beinhaltet die Werkseinstellungen für das Produkt.

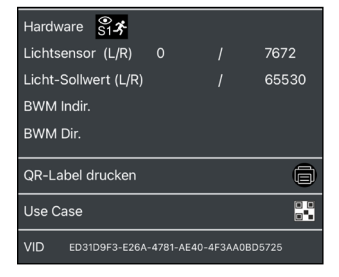

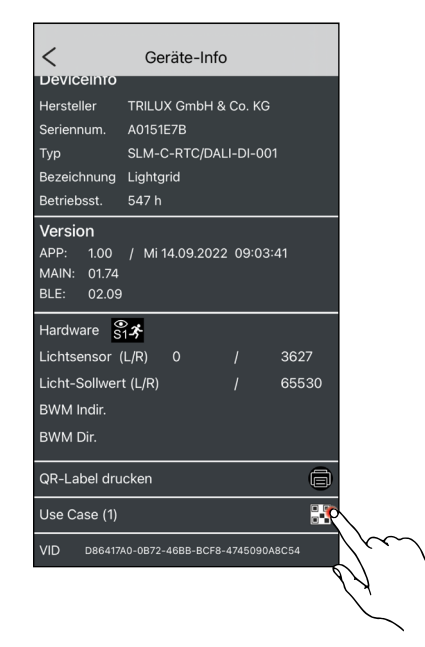

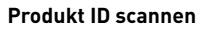

Nachdem das QR-Code Symbol ausgewählt wurde, öffnet sich automatisch die Kamera, um den QR-Code einzuscannen.

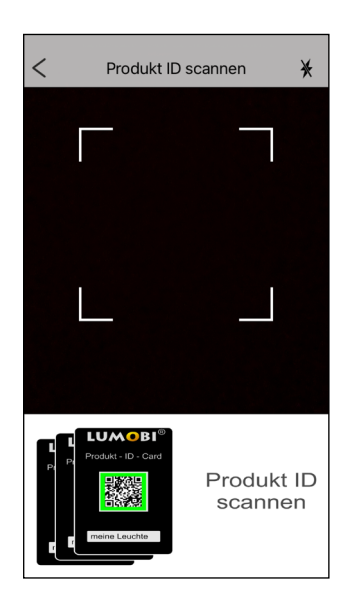

#### Projekt übertragen

Nach dem Einscannen des QR-Codes werden die Einstellungen, welche auf dem QR-Code hinterlegt sind, auf das Gerät übertragen. In grüner Schrift wird der Name der Einstellungen angezeigt.

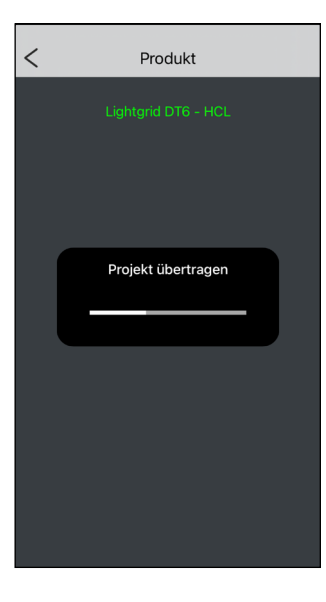

Geräte-Info

A0151E7B

APP: 1.00 / Mi 14.09.2022 09:03:41 MAIN: 01.74

65530

**8** 

Bezeichnung Lightgrid DT6

<

Hersteller

Version

Hardware S13

Lichtsensor (L/R) Licht-Sollwert (L/R)

QR-Label drucken

#### DALI EVG Programmierung

Bei einer DT6 Variante des Controllers müssen die DALI EVGs (elektronische Vorschaltgeräte) zugeordnet werden. Dies wird durch die Einstellungsoption "Dali EVG" ermöglicht. Durch das Antippen des Lupen-Symbols öffnet sich die Einstellungsoption.

#### Hinweis:

Sind **mehr als drei EVGs (elektronische Vorschaltgeräte)** in einer Leuchte verbaut, muss ebenfalls ein Suchlauf gestartet und eine Zuordnung durchgeführt werden.

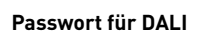

Nachdem das Lupen-Symbol angetippt wurde öffnet sich ein Popup Fenster, in welchem das Passwort ("1995") für DALI eingegeben werden muss. Die Eingabe des Passworts muss durch das Antippen des Hakens bestätigt werden.

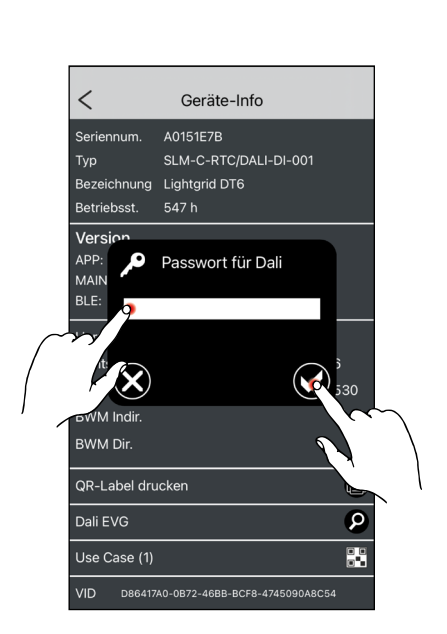

#### DALI EVG Suche

Nachdem das Passwort bestätigt wurde, werden alle zur Verfügung stehenden EVGs, welche an den Controller angeschlossen sind, gesucht.

#### Hinweis:

Bei mehr als drei EVGs (elektronischen Vorschaltgeräten) muss dieser Vorgang ebenfalls durchgeführt werden.

#### **DALI EVG Gruppierung**

Sobald alle Vorschaltgeräte gefunden wurden, steuert das System diese nacheinander an (visuelles Feedback durch Aufblinken). Wird das entsprechende Vorschaltgerät angesteuert, muss es durch Antippen des Buttons in Farbe seiner Farbtemperatur zugeordnet werden:

- gelb = Warmweiß
- blau = Kaltweiß

Nach erfolgreichem Zuordnen alle Vorschaltgeräte öffnet sich automatisch wieder die Geräte Info.

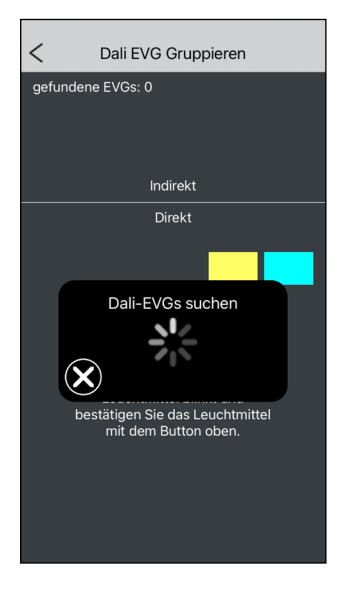

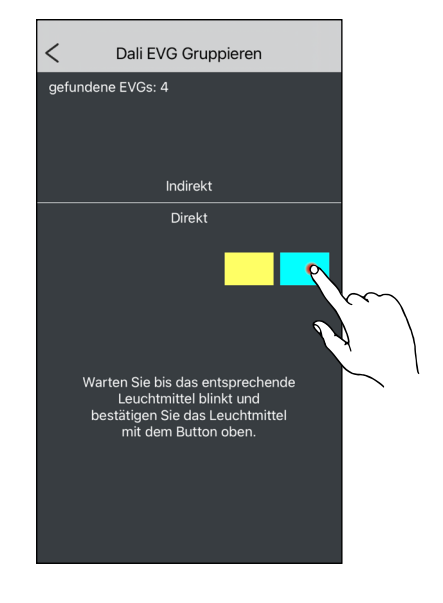

#### Funktaster / BWM

Durch das Antippen der Einstellungsoption "Funktaster / BWM" können Funktaster eingebunden werden.

#### Hinweis:

Die Einbindung von (Funk-)Bewegungsmeldern wird von Trilux nicht unterstützt.

#### Funktasterübersicht

In der Funktasterübersicht können bis zu vier 4-fach Funktaster durch das Einscannen eines QR-Codes eingebunden werden. Durch das Antippen des QR-Code-Symbols öffnet sich die Kamera zum Scannen.

#### Hinweis:

Den vier Funktastern sind nach dem Einscannen automatisch voreingestellte Funktionen zugewiesen (siehe: Funktasterübersicht - nach Einscannen).

#### Funktaster scannen

Um den Funktaster einzubinden muss der QR-Code auf dem Taster gescannt werden. Im unteren Bereich wird angezeigt wo sich der QR-Code auf dem Taster befindet.

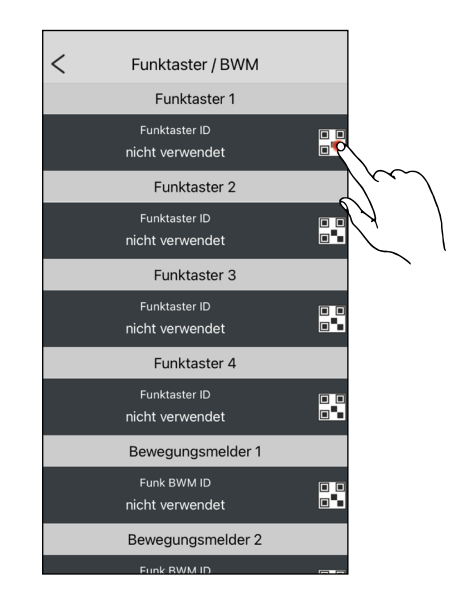

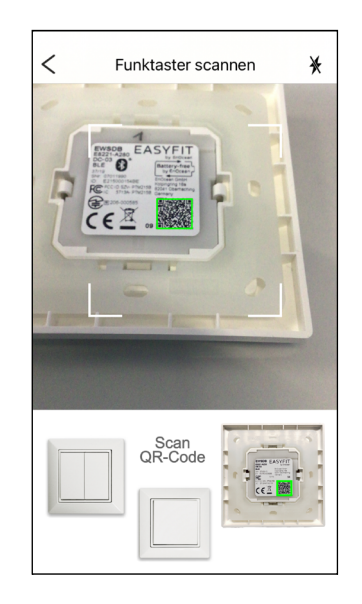

#### Funktasterübersicht - nach Einscannen

Nach dem Einscannen eines Funktasters werden folgende Parameter angezeigt:

- Funktaster ID
- Taster Links Oben (nur Vierfach-Taster)
- Taster Links Unten (nur Vierfach-Taster)
- Taster Rechts Oben
- Taster Rechts Unten

Die automatisch voreingestellten Funktionen können durch Antippen des Stiftsymbols bearbeitet werden. Bei Bedarf kann der Funktaster durch das Antippen des Mülleimer-Symbols entfernt werden.

#### Hinweis:

Weitere Einstellungsoptionen für die Funktaster sind als Tabelle im Anhang beschrieben.

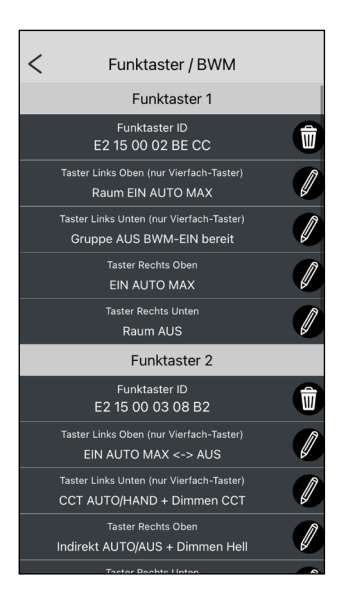

Taster Rechts Oben Taster Rechts Unten

| Fu                                       | ınktaster 1 - Einstellungsoptionen (voreingestellt) |
|------------------------------------------|-----------------------------------------------------|
| Taster Links Oben (nur Vierfach-Taster)  | Raum EIN AUTO MAX                                   |
| Taster Links Unten (nur Vierfach-Taster) | Gruppe AUS BWM - EIN bereit                         |
| Taster Rechts Oben                       | EIN AUTO MAX                                        |
| Taster Rechts Unten                      | Raum AUS                                            |
|                                          |                                                     |
| F                                        | ınktaster 2 - Einstellungsoptionen (voreingestellt) |
| Taster Links Oben (nur Vierfach-Taster)  | EIN AUTO MAX <-> AUS                                |
| Taster Links Unten (nur Vierfach-Taster) | CCT AUTO/HAND + Dimmen CCT                          |
| Taster Rechts Oben                       | Indirekt AUTO/AUS + Dimmen Hell                     |
| Taster Rechts Unten                      | Direkt rechts AUTO/AUS + Dimmen Hell                |
|                                          |                                                     |
| Fu                                       | ınktaster 3 - Einstellungsoptionen (voreingestellt) |
| Taster Links Oben (nur Vierfach-Taster)  | EIN AUTO MAX <-> AUS                                |
| Taster Links Unten (nur Vierfach-Taster) | CCT AUTO/HAND + Dimmen CCT                          |
| Taster Rechts Oben                       | Indirekt AUTO/AUS + Dimmen Hell                     |
| Taster Rechts Unten                      | Direkt rechts AUTO/AUS + Dimmen Hell                |
|                                          |                                                     |
| Fi                                       | Inktaster 4 - Einstellungsoptionen (voreingestellt) |
| Taster Links Oben (nur Vierfach-Taster)  | SZENE 1                                             |
| Taster Links Unten (nur Vierfach-Taster) | AUS                                                 |

SZENE 2

SZENE 3

#### Lichtsensor kalibrieren

Durch das Antippen der Einstellungsoption "Lichtsensor kalibrieren" kann der Lichtsensor kalibriert werden.

#### Kalibrierung des Lichtsensors

Im Bereich der Lichtsensorkalibrierung kann die Beleuchtungsstärke verwaltet werden. Zum ordnungsgemäßen Kalibrieren muss das Luxmeter mittig auf dem Arbeitsbereich platziert werden und der Raum sollte abgedunkelt sein, sodass kein Tageslicht vorhanden ist. Im Anschluss daran muss die Beleuchtungsstärke eingestellt werden (siehe Anleitung im Screen). Die Beleuchtungsstärke (in Prozent) kann durch den Slider auf der rechten Seite manuell angepasst werden. Die empfohlene Beleuchtungsstärke wird ebenfalls im Screen angezeigt, diese beträgt standardgemäß 500lx. Durch Antippen des Hakens werden die geänderten Einstellungen übernommen.

#### Hinweis:

Das Luxmeter sollte bei der Kalibrierung an dem dunkelsten oder einem definierten Messpunkt des Arbeitsbereiches platziert werden, um die Messung reproduzieren zu können und überall eine ausreichende Beleuchtungsstärke zu erreichen.

#### Passwort ändern

Durch das Antippen der Einstellungsoption "Passwort ändern" kann das Gerätepasswort geändert werden.

#### **Neues Passwort**

Um das Gerätepasswort ändern zu können, muss zunächst das alte Passwort (standardgemäß "1234") eingegeben werden. Anschließend muss das neue Passwort zwei mal eingegeben werden. Die Eingabe muss durch das Antippen des Hakens bestätigt werden.

#### Hinweis:

Sichere Passwörter sollten mindestens 10 Zeichen lang sein, aus Großund Kleinbuchstaben sowie Sonderzeichen bestehen.

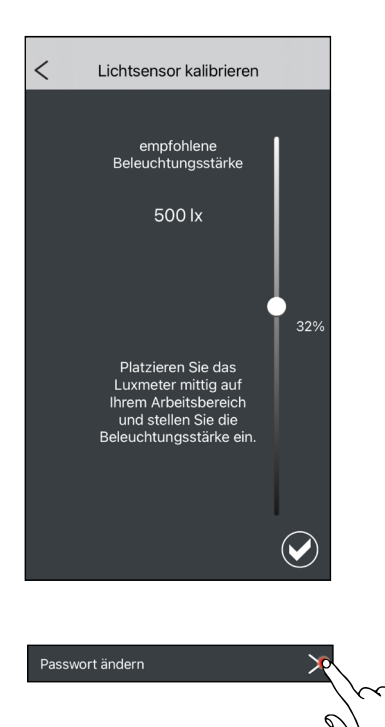

Lichtsensor kalibrieren

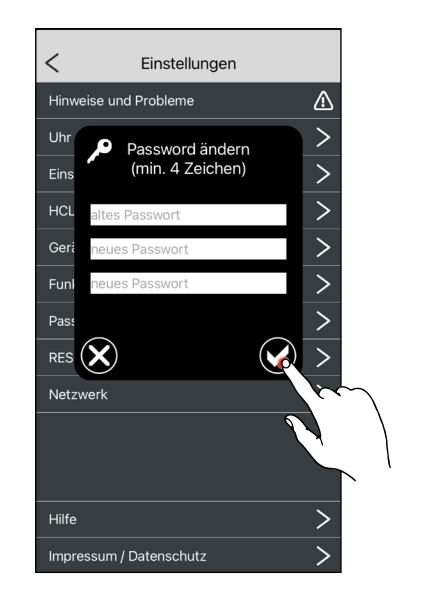

#### **RESET Werkseinstellungen**

Durch das Antippen der Einstellungsoption "RESET Werkseinstellungen" kann die verbundene Leuchte auf den Auslieferungszustand zurückgesetzt werden. Dies schließt nicht das Gerätepasswort ein.

#### Leuchte auf Werkseinstellungen zurücksetzen

Durch das Antippen des Hakens kann die verbundene Leuchte auf die Werkseinstellungen zurückgesetzt werden. Durch das Antippen des Kreuzes kann der Vorgang abgebrochen werden.

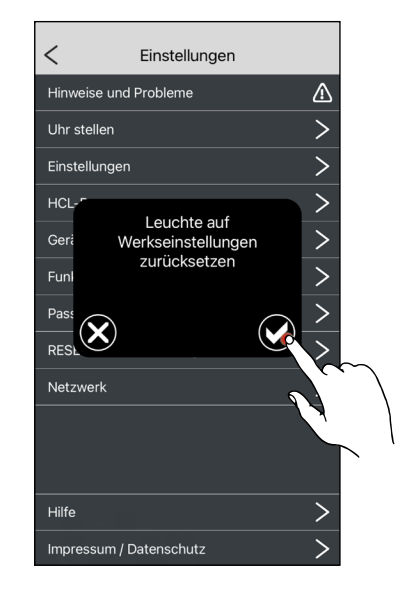

RESET Werkseinstellungen

#### Netzwerk

Durch das Antippen der Einstellungsoption "Netzwerk" können die Netzwerkeinstellungen verwaltet werden. Um die Netzwerkeinstellungen zu öffnen muss das Passwort "5678" eingegeben werden.

#### Netzwerkeinstellungen

Im Bereich der Netzwerkeinstellungen können folgende Parameter eingestellt werden:

- Mesh-Netzwerk
- Raum Netzwerk Name
- Gruppe
- Repeater
- Schwarm-Mode
- Schwarm BWM (Bewegungsmelder) Abschaltverzögerung
- Schwarm HCL Kurvenberechnung
- Schwarm HCL Kurventyp
- Schwarm verwendete HCL-Kurve
- Gateway Indirekt BWM Instanz (2 Min) derzeit nicht unterstützt
- Gateway Direkt BWM Instanz (2 Min) derzeit nicht unterstützt

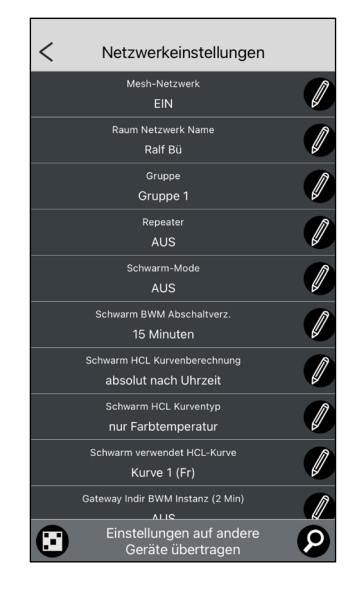

#### Mesh-Netzwerk

Bei dem Parameter "Mesh-Netzwerk" können folgende Optionen für das Mesh-Netzwerk ausgewählt werden:

| Einstellungsoptionen    |                                                                                                    |  |
|-------------------------|----------------------------------------------------------------------------------------------------|--|
| AUS                     | Die Leuchte ist nicht in dem<br>Mesh-Netzwerk eingebunden                                                                                                    |  |
| EIN                     | Die Leuchte ist in dem Mesh-<br>Netzwerk eingebunden                                                                                                    |  |
| EIN + APP lokale Szenen | Die Leuchte ist in dem Mesh-<br>Netzwerk eingebunden und die<br>lokalen Szenen (vorkonfigurier-<br>te, gerätespezifische Szenen)<br>können von der App aufgerufen<br>werden |  |
| EIN + APP meine Szenen  | Die Leuchte ist in dem Mesh-<br>Netzwerk eingebunden und<br>die selbst definierten Szenen<br>können von der App aufgerufen<br>werden                                        |  |

#### **Raum Netzwerk Name**

Bei dem Parameter "Raum Netzwerk Name" kann das Netzwerk des Raumes individuell benannt werden.

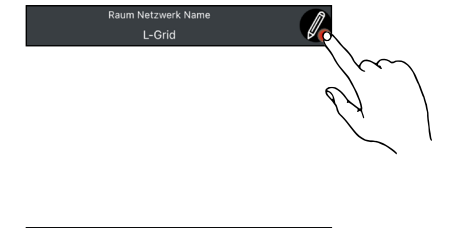

#### Gruppen

Bei dem Parameter "Gruppen" kann die Leuchte einer Gruppe zugeordnet werden. Die Leuchte kann einer der 32 verschiedenen Gruppen zugeordnet werden.

#### Repeater

Bei dem Parameter "Repeater" kann die Repeaterfunktion aktiviert bzw. deaktiviert werden. Ist die Repeaterfunktion eingeschaltet, so fungiert das Gerät als Signalverstärker (Repeater).

#### Hinweis:

Der Repeater sollte nur eingeschaltet werden, wenn es im System zu Verzögerungen kommt, um das Signal zu verstärken. Zu viele Repeater führen zu einer Verlangsamung des Signals.

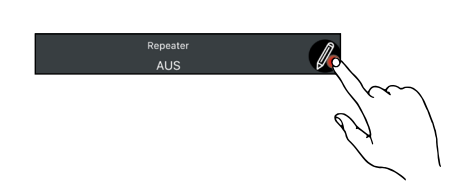

#### Schwarm-Mode

Bei dem Parameter "Schwarm-Mode" kann der Funktionsbereich des Schwarmmodus festgelegt werden. Es können folgende Optionen ausgewählt werden:

| Einstellungsoptionen                     |                                                                                                    |  |
|------------------------------------------|----------------------------------------------------------------------------------------------------|--|
| AUS                                      | Bewegungsmelder inaktiv                                                                                                    |  |
| EIN Raum (nur Leuchten in der<br>Nähe)   | Schwarm-Mode aktiviert: Alle<br>Leuchten im Raum, welche im<br>Empfangsbereich der Leuchte<br>liegen, werden angesteuert.         |  |
| EIN Gruppe (nur Leuchten in der<br>Nähe) | Schwarm-Mode aktiviert: Alle<br>Leuchten in der Gruppe, welche<br>im Empfangsbereich der Leuch-<br>te liegen, werden angesteuert. |  |
| EIN gesamter Raum (alle<br>Leuchten)     | Schwarm-Mode aktiviert: Alle<br>Leuchten im Raum werden an-<br>gesteuert.                                                         |  |
| EIN gesamte Gruppe (alle<br>Leuchten)    | Schwarm-Mode aktiviert: Alle<br>Leuchten in der Gruppe werden<br>angesteuert.                                                     |  |

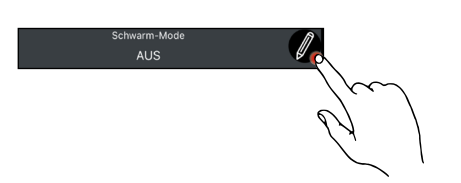

#### Schwarm BWM Abschaltverzögerung

Bei dem Parameter "Schwarm BWM Abschaltverzögerung" kann eingestellt werden wie lange nach Bewegungsabwesenheit die Beleuchtung noch eingeschaltet sein soll. Es können folgende Optionen ausgewählt werden:

| Einstellungsoptionen |                             |  |
|----------------------|-----------------------------|--|
| 1 Minute             | Ausschalten nach 1 Minute   |  |
| 2 Minuten            | Ausschalten nach 2 Minuten  |  |
| 3 Minuten            | Ausschalten nach 3 Minuten  |  |
| 4 Minuten            | Ausschalten nach 4 Minuten  |  |
| 5 Minuten            | Ausschalten nach 5 Minuten  |  |
| 10 Minuten           | Ausschalten nach 10 Minuten |  |
| 15 Minuten           | Ausschalten nach 15 Minuten |  |
| 20 Minuten           | Ausschalten nach 20 Minuten |  |
| 25 Minuten           | Ausschalten nach 25 Minuten |  |
| 30 Minuten           | Ausschalten nach 30 Minuten |  |
| 40 Minuten           | Ausschalten nach 40 Minuten |  |
| 50 Minuten           | Ausschalten nach 50 Minuten |  |
| 1 Stunde             | Ausschalten nach 1 Stunde   |  |
| 2 Stunden            | Ausschalten nach 2 Stunden  |  |
| 3 Stunden            | Ausschalten nach 3 Stunden  |  |
| 4 Stunden            | Ausschalten nach 4 Stunden  |  |
|                      |                             |  |

#### Schwarm HCL Kurvenberechnung

Bei dem Parameter "Schwarm HCL Kurvenberechnung" kann eingestellt werden, auf welche Weise sich die HCL-Kurve für den Schwarm berechnet. Es können folgende Optionen ausgewählt werden:

| Einstellungsoptionen     |                                                |
|--------------------------|------------------------------------------------|
| absolut nach Uhrzeit     | Absolute Kurvenberechnung<br>nach der Uhrzeit  |
| relativ nach Sonnenstand | Relative Kurvenberechnung nach dem Sonnenstand |

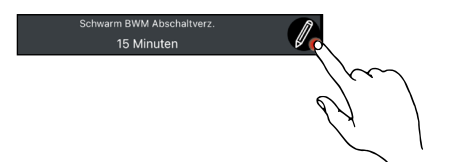

## Schwarm HCL Kurvenberechnung absolut nach Uhrzeit

#### Schwarm HCL Kurventyp

Bei dem Parameter "Schwarm HCL Kurventyp" kann ausgewählt werden welche Variablen beim Ablaufen der HCL Kurve beeinflusst werden sollen. Es können folgende Optionen ausgewählt werden:

| Einstellungsoptionen          |                                                                                                    |
|-------------------------------|----------------------------------------------------------------------------------------------------|
| nur Farbtemperatur            | Beim Ablaufen der HCL Kurve<br>wird nur die Farbtemperatur<br>der Beleuchtung entsprechend<br>der Uhrzeit / des Sonnenstands<br>angepasst                  |
| Farbtemperatur und Helligkeit | Beim Ablaufen der HCL Kurve<br>werden die Farbtemperatur und<br>die Helligkeit der Beleuchtung<br>entsprechend der Uhrzeit / des<br>Sonnenstands angepasst |

#### Schwarm verwendete HCL-Kurve

Bei dem Parameter "Schwarm verwendete HCL-Kurve" kann ausgewählt werden, welche HCL-Kurve beim Schwarm verwendet werden soll. Es können folgende Optionen ausgewählt werden:

| Einstellungsoptionen |                                                   |
|----------------------|---------------------------------------------------|
| Kurve 1 (Fr)         | HCL-Kurve angepasst an die<br>Jahreszeit Frühling |
| Kurve 2 (So)         | HCL-Kurve angepasst an die<br>Jahreszeit Sommer   |
| Kurve 3 (He)         | HCL-Kurve angepasst an die<br>Jahreszeit Herbst   |
| Kruve 4 (Wi)         | HCL-Kurve angepasst an die<br>Jahreszeit Winter   |

Hinweis:

Die Kurve muss nur einmalig ausgewählt werden. Anschließend passt sich das System in der nachfolgenden Zeit anhand der ausgewählten Kurve automatisch an.

#### Netzwerkeinstellungen übertragen - QR-Code

Durch das Antippen des QR-Code Symbols können die vorgenommenen Einstellungen auf andere Geräte übertragen und so dem Netzwerk hinzugefügt werden. Die Kamera öffnet sich und der QR-Code der Geräte - auf die die Einstellungen übertragen werden sollen - kann eingescannt werden.

#### Netzwerkeinstellungen übertragen - Suche

Wahlweise kann durch das Antippen des Lupen-Symbols ein automatischer Suchlauf gestartet werden, bei welchem die zu erreichenden Geräte angezeigt und ausgewählt werden können.

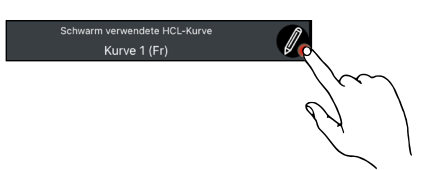

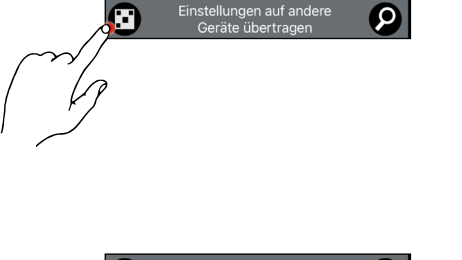

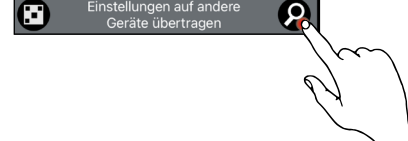

#### Netzwerkeinstellungen - Geräte in der Nähe

Nachdem die Suche nach Geräten in der Nähe gestartet wurde (Lupensymbol), öffnet sich eine Übersicht, in welchem alle gefundenen Geräte aufgelistet sind. Zusätzlich wird angezeigt, in welchem Netzwerk oder welcher Gruppe sie sich aktuell befinden und welche Signalstärke vorliegt (blauer Balken). Die grüne Schrift hebt das Gerät hervor, welches aktuell in Bearbeitung ist. Durch erneutes Antippen der Lupe oder des QR-Codes kann erneut nach Geräten gesucht werden.

#### Hinweis:

Touchpanels können erst im automatischen Netzwerkscan (siehe "Netzwerkeinstellungen übertragen - Suche") gefunden werden.

#### Touchpanel hinzufügen

Durch Antippen des Touchpanels in der Liste öffnet sich dessen Einstellungsmenü.

#### Hinweis:

Um ein Touchpanel hinzuzufügen, muss zuvor das Mesh-Netzwerk eingeschaltet werden.

#### Touchpanel

Nachdem das Touchpanel ausgewählt wurde öffnet sich eine Liste mit folgenden Einstellungsparametern:

- Touch bedient Leuchte
- Touch Szene
- Repeater
- Anzeige CO2 Ampel

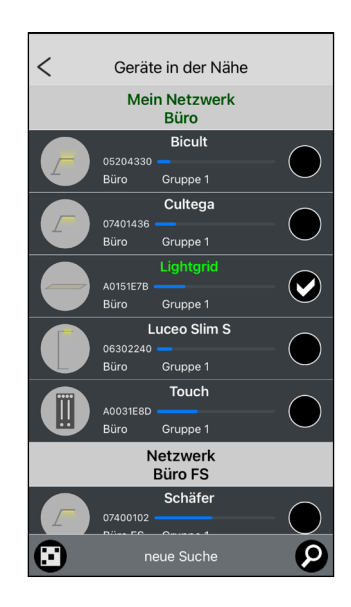

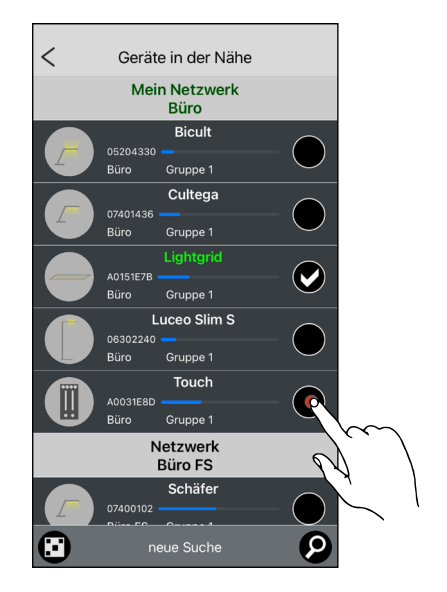

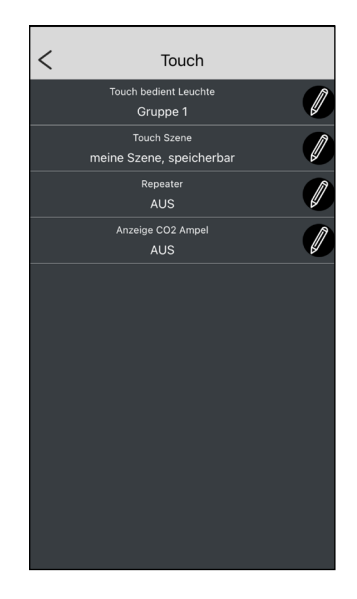

#### **Touch bedient Leuchte**

Bei dem Parameter "Touch bedient Leuchte" kann ausgewählt werden welche Leuchten durch das Touchpanel gesteuert werden sollen. Es können folgende Optionen ausgewählt werden:

| Einstellungsoptionen |                                                                              |
|----------------------|------------------------------------------------------------------------------|
| gesamter Raum        | Alle dem Raum zugeordneten<br>Geräte werden vom Touchpanel<br>gesteuert      |
| Gruppe 1             | Alle der Gruppe 1 zugeordneten<br>Geräte werden vom Touchpanel<br>gesteuert  |
| Gruppe 2             | Alle der Gruppe 2 zugeordneten<br>Geräte werden vom Touchpanel<br>gesteuert  |
| Gruppe 3             | Alle der Gruppe 3 zugeordneten<br>Geräte werden vom Touchpanel<br>gesteuert  |
|                      |                                                                              |
| Gruppe 32            | Alle der Gruppe 32 zugeordneten<br>Geräte werden vom Touchpanel<br>gesteuert |

#### Touch Szene

Bei dem Parameter "Touch Szene" kann eingestellt werden, welche Szenen auf dem Scene-Caller des Touchpanels aufgerufen werden können. Es können folgende Optionen ausgewählt werden:

| Einstellungsoptionen     |                                                                                                    |
|--------------------------|----------------------------------------------------------------------------------------------------|
| meine Szene              | Ruft für alle Leuchten die<br>eingespeicherten Szenen des<br>Touchpanels auf                                                                                                    |
| meine Szene, speicherbar | Ruft für alle Leuchten die einge-<br>speicherten Szenen des Touch-<br>panels auf. Durch ein langes<br>Antippen der Szenen-Buttons 1,<br>2, 3 oder 4 können die manuell<br>eingestellten Szenen auf diesen<br>Buttons hinterlegt werden. |
| lokale Szene der Leuchte | Ruft die lokal hinterlegten Sze-<br>nen der einzelnen Leuchten auf.<br>Achtung: Lokale Szenen können<br>leuchtenspezifisch unterschied-<br>lich ausfallen.                                                                              |

#### Repeater

Bei dem Parameter "Repeater" kann die Repeaterfunktion des Touchpanels aktiviert bzw. deaktiviert werden. Ist die Repeaterfunktion eingeschaltet, so fungiert das Touchpanel als Signalverstärker (Repeater).

#### Hinweis:

Der Repeater sollte nur eingeschaltet werden, wenn es im System zu Verzögerungen kommt, um das Signal zu verstärken. Zu viele Repeater führen zu einer Verlangsamung des Signals.

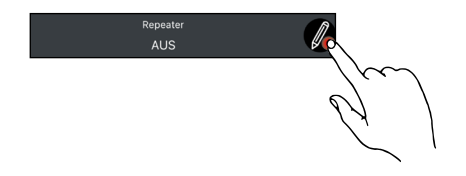

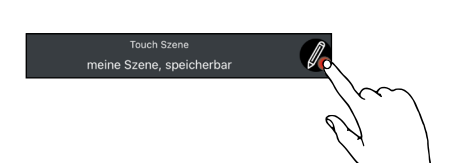

#### Anzeige CO2 Ampel

Bei dem Parameter "Anzeige CO2 Ampel" kann eingestellt werden, auf welche Daten der angeschlossenen CO2-Sensoren sich die CO2-Anzeige des Touchpanels beziehen soll.

#### Hinweis:

Die CO2 Sensoren gehören derzeit nicht zum Standardportfolio des LiveLink LightGrid Systems. Bei Fragen bezüglich der Einbindung und Verwendung dieser Sensoren steht der LMS Lichtmanagement Support der Firma Trilux (lms@trilux.com) zur Verfügung.

Es können folgende Optionen ausgewählt werden:

| Einstellungsoptionen    |                                                                                                    |
|-------------------------|----------------------------------------------------------------------------------------------------|
| AUS                     | CO2 Anzeige auf dem Touchpa-<br>nel ist deaktiviert                                                   |
| Alle Sensoren Gruppe 1  | CO2 Anzeige auf dem Touch-<br>panel bezieht sich auf den<br>Mittelwert aller Sensoren aus<br>Gruppe 1 |
| Alle Sensoren Gruppe 2  | CO2 Anzeige auf dem Touch-<br>panel bezieht sich auf den<br>Mittelwert aller Sensoren aus<br>Gruppe 2 |
| Alle Sensoren Gruppe 3  | CO2 Anzeige auf dem Touch-<br>panel bezieht sich auf den<br>Mittelwert aller Sensoren aus<br>Gruppe 3 |
|                         |                                                                                                    |
| Alle Sensoren Gruppe 32 | CO2 Anzeige auf dem Touch-<br>panel bezieht sich auf den<br>Mittelwert aller Sensoren aus<br>Gruppe 1 |
| Alle Sensoren im Raum   | CO2 Anzeige auf dem Touch-<br>panel bezieht sich auf den<br>Mittelwert aller Sensoren aus<br>dem Raum |
|                         |                                                                                                    |

#### Netzwerkeinstellungen - hinzugefügte Geräte

Sobald ein Gerät ausgewählt und eingerichtet wurde, wird dieses dem aktiven Netzwerk hinzugefügt. Das erfolgreiche Hinzufügen wird durch einen Haken rechts neben dem Gerätenamen symbolisiert.

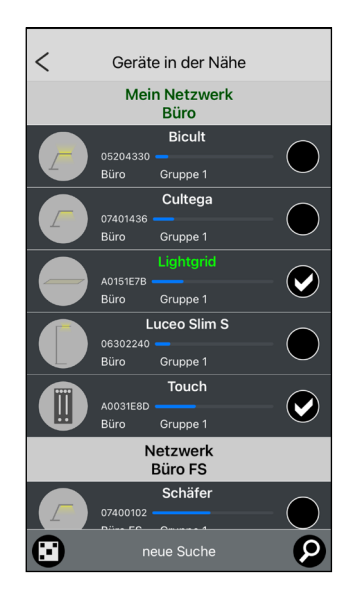

Anzeige CO2 Amp

44

#### Hilfe

Durch Antippen der Einstellungsoption "Hilfe" gelangt man zum Systemhandbuch des LiveLink LightGrid Systems. Hilfe

Impressum / Datenschutz

#### Impressum / Datenschutz

Durch Antippen der Einstellungsoption "Impressum / Datenschutz" gelangt man zu dem Impressum sowie zu der Trilux Datenschutzverordnung.

# 4 ANHANG

## 4.1 EINSTELLUNGSOPTIONEN

## 4.1.1 230V TASTER EINGANG

|                                            | 230V Taster Eingang                                                                                                    |
|--------------------------------------------|----------------------------------------------------------------------------------------------------|
| nicht verwenden                            | keine Funktion                                                                                                    |
| Impuls: HAND <-> AUS                       | Manueller Betrieb ein- & ausschalten durch Tastimpuls                                                                                                    |
| Impuls: AUTO <-> AUS                       | Automatikbetrieb einschalten oder ausschalten durch Tastimpuls                                                                                                    |
| Impuls: -> AUS BWM Bereit                  | Beleuchtung ausschalten und Bewegungsmelder aktivieren durch Tastimpuls                                                                                                    |
| Impuls: -> AUS                             | Beleuchtung ausschalten durch Tastimpuls                                                                                                    |
| Impuls: -> Szene 1                         | Szene 1 aufrufen durch Tastimpuls                                                                                                    |
| Impuls: -> Szene 2                         | Szene 2 aufrufen durch Tastimpuls                                                                                                    |
| Impuls: -> Szene 3                         | Szene 3 aufrufen durch Tastimpuls                                                                                                    |
| Impuls: -> Szene 4                         | Szene 4 aufrufen durch Tastimpuls                                                                                                    |
| Impuls: Szene 1 <-> AUS                    | Szene 1 aufrufen oder Beleuchung ausschalten durch Tastimpuls                                                                                                    |
| Impuls: Szene 2 <-> AUS                    | Szene 2 aufrufen oder Beleuchung ausschalten durch Tastimpuls                                                                                                    |
| Impuls: Szene 3 <-> AUS                    | Szene 3 aufrufen oder Beleuchung ausschalten durch Tastimpuls                                                                                                    |
| Impuls: Szene 4 <-> AUS                    | Szene 4 aufrufen oder Beleuchung ausschalten durch Tastimpuls                                                                                                    |
| Kurz: AUTO <-> AUS / Lang: Hell <-> Dunkel | Kurzer Tastendruck: Automatikbetrieb einschalten oder ausschalten<br>Langer Tastendruck: Touchdimm                                                                                                    |
| Kurz: AUTO <-> AUS / Lang: Warm <-> Kalt   | Kurzer Tastendruck: Automatikbetrieb einschalten oder ausschalten<br>Langer Tastendruck: Colour-Touchdimm                                                                                                    |
| Kurz: HAND <-> AUS / Lang: Hell <-> Dunkel | Kurzer Tastendruck: Manueller Betrieb einschalten oder ausschalten<br>Langer Tastendruck: Touchdimm                                                                                                    |
| Kurz: HAND <-> AUS / Lang: Warm <-> Kalt   | Kurzer Tastendruck: Manueller Betrieb einschalten oder ausschalten<br>Langer Tastendruck: Colour-Touchdimm                                                                                                    |
| Lang: Hell <-> Dunkel                      | Langer Tastendruck: Touchdimm: Leuchte wird herunter gedimmt                                                                                                    |
| Lang: Warm <-> Kalt                        | Langer Tastendruck: Colour-Touchdimm: Taster gedrückt halten und die Leuchte dimmt sich<br>in den kaltweißen Lichtbereich. Ein erneuter langer Druck lässt die Leuchte in den warmwei-<br>ßen Lichtbereich dimmen. |
| externer BWM Direkt                        | Signaleingabe erfolgt über einen BWM der den Dirktanteil der Beleuchtung aktiviert                                                                                                    |
| externer BWM Indirekt                      | Signaleingabe erfolgt über einen BWM der den Indirktanteil der Beleuchtung aktiviert                                                                                                    |
| externer BWM Dir+Indir                     | Signaleingabe erfolgt über einen BWM der den Dirkt- & Indirektanteil der Beleuchtung aktiviert                                                                                                    |
| Impuls: AUS Gruppe                         | Tastimpuls schaltet die zugeordnetete Gruppe des Controllers aus                                                                                                    |
| Impuls: AUS Gruppe BWM Bereit              | Tastimpuls schaltet die zugeordnetete Gruppe des Controllers aus und der Bewegungsmelder wird aktiviert                                                                                                    |
| Impuls: AUS Gruppe Raum                    | Tastimpuls schaltet die zugeordnetete Gruppe und den Raum des Controllers aus                                                                                                    |
| Impuls: AUS Gruppe Raum BWM Bereit         | Tastimpuls schaltet die zugeordnetete Gruppe und den Raum des Controllers aus und der<br>Bewegungsmelder wird aktiviert                                                                                            |
| Impuls: EIN AUTO Gruppe                    | Tastimpuls schaltet die zugeordnetete Gruppe des Controllers ein und aktiviert deren Auto-<br>matikmodus                                                                                                    |
| Impuls: EIN AUTO Raum                      | Tastimpuls schaltet den zugeordneteten Raum des Controllers ein und aktiviert deren Auto-<br>matikmodus                                                                                                    |
| Impuls: Szene 1 Gruppe                     | Tastimpuls aktiviert die Szene 1 der Gruppe                                                                                                    |
| Impuls: Szene 2 Gruppe                     | Tastimpuls aktiviert die Szene 2 der Gruppe                                                                                                    |
| Impuls: Szene 3 Gruppe                     | Tastimpuls aktiviert die Szene 3 der Gruppe                                                                                                    |
| Impuls: Szene 4 Gruppe                     | Tastimpuls aktiviert die Szene 4 der Gruppe                                                                                                    |
| Impuls: Szene 1 Raum                       | Tastimpuls aktiviert die Szene 1 des Raumes                                                                                                    |
| Impuls: Szene 2 Raum                       | Tastimpuls aktiviert die Szene 2 des Raumes                                                                                                    |
| Impuls: Szene 3 Raum                       | Tastimpuls aktiviert die Szene 3 des Raumes                                                                                                    |
| Impuls: Szene 4 Raum                       | Tastimpuls aktiviert die Szene 4 des Raumes                                                                                                    |

## ANHANG

| Impuls: meine Szene 1 Gruppe                                                                                                    | Tastimpuls aktiviert die selbstdefinierte Szene 1 der Gruppe                                                                                                    |
|----------------------------------------------------------------------------------------------------|----------------------------------------------------------------------------------------------------|
| Impuls: meine Szene 2 Gruppe                                                                                                    | Tastimpuls aktiviert die selbstdefinierte Szene 2 der Gruppe                                                                                                    |
| Impuls: meine Szene 3 Gruppe                                                                                                    | Tastimpuls aktiviert die selbstdefinierte Szene 3 der Gruppe                                                                                                    |
| Impuls: meine Szene 4 Gruppe                                                                                                    | Tastimpuls aktiviert die selbstdefinierte Szene 4 der Gruppe                                                                                                    |
| Impuls: meine Szene 1 Raum                                                                                                    | Tastimpuls aktiviert die selbstdefinierte Szene 1 des Raumes                                                                                                    |
| Impuls: meine Szene 2 Raum                                                                                                    | Tastimpuls aktiviert die selbstdefinierte Szene 2 des Raumes                                                                                                    |
| Impuls: meine Szene 3 Raum                                                                                                    | Tastimpuls aktiviert die selbstdefinierte Szene 3 des Raumes                                                                                                    |
| Impuls: meine Szene 4 Raum                                                                                                    | Tastimpuls aktiviert die selbstdefinierte Szene 4 des Raumes                                                                                                    |
| Impuls: Taster Enable Gruppe                                                                                                    | Tastimpuls aktiviert Taster für die Gruppe                                                                                                    |
| Impuls: Taster Disable Gruppe                                                                                                    | Tastimpuls deaktiviert Taster für die Gruppe (ausser dem Enable Taster)                                                                                                    |
| Impuls: Taster Enable Raum                                                                                                    | Tastimpuls aktiviert Taster für den Raum                                                                                                    |
| Impuls: Taster Disable Raum                                                                                                    | Tastimpuls deaktiviert Taster für den Raum (ausser dem Enable Taster)                                                                                                    |
| HF/LF: Taster Disable/Enable Gruppe                                                                                                    | Schalter (nicht Taster) benötigt. EIN (High Flank) deaktiviert Taster für die Gruppe, AUS (Low<br>Flanke) aktiviert Taster für die Gruppe                                                                                                    |
| HF/LF: Taster Disable/Enable Raum                                                                                                    | Schalter (nicht Taster) benötigt. EIN (High Flank) deaktiviert Taster für den Raum, AUS (Low<br>Flanke) aktiviert Taster für den Raum                                                                                                    |
| Impuls: BWM Enable Gruppe                                                                                                    | Tastimpuls akiviert den Sensor des Raumes                                                                                                    |
| Impuls: BWM Disable Gruppe                                                                                                    | Tastimpuls deakiviert den Sensor des Raumes                                                                                                    |
| Impuls: BWM Enable Raum                                                                                                    | Tastimpuls akiviert den Sensor des Raumes                                                                                                    |
| Impuls: BWM Disable Raum                                                                                                    | Tastimpuls deakiviert den Sensor des Raumes                                                                                                    |
| HF/LF: BWM Disable/Enable Gruppe                                                                                                    | Schalter (nicht Taster) benötigt. EIN (High Flank) deaktiviert Bewegungsmelder für die Grup-<br>pe, AUS (Low Flanke) aktiviert Bewegungsmelder für die Gruppe                                                                                                    |
| HF/LF: BWM Disable/Enable Raum                                                                                                    | Schalter (nicht Taster) benötigt. EIN (High Flank) deaktiviert Bewegungsmelder für den Raum,<br>AUS (Low Flanke) aktiviert Bewegungsmelder für den Raum                                                                                                    |
| Impuls: AUS Raum + BMW disable                                                                                                    | Tastimpuls schaltet den Raum aus + der Bewegungsmelder wird deaktiviert                                                                                                    |
| Impuls: AUTO Raum + BMW disable                                                                                                    | Tastimpuls aktiviert den Automatikbetrieb des Raumes + der Bewegungsmelder wird de-<br>aktiviert                                                                                                    |
| Impuls: Szene 1 Raum + BMW disable                                                                                                    | Tastimpuls ruft die Szene 1 des Raumes auf + der Bewegungsmelder wird deaktiviert                                                                                                    |
| Impuls: Szene 4 Raum + BMW disable                                                                                                    | Tastimpuls ruft die Szene 4 des Raumes auf + der Bewegungsmelder wird deaktiviert                                                                                                    |
| Impuls: m. Szene 1 Raum + BMW disable                                                                                                    | Tastimpuls ruft die selbstdefinierte Szene 4 des Raumes auf + der Bewegungsmelder wird deaktiviert                                                                                                    |
| Impuls: m. Szene 4 Raum + BMW disable                                                                                                    | Tastimpuls ruft die selbstdefinierte Szene 1 des Raumes auf + der Bewegungsmelder wird<br>deaktiviert                                                                                                    |
| Impuls: AUS Gruppe + BMW disable                                                                                                    | Tastimpuls schaltet die Gruppe aus + der Bewegungsmelder wird deaktiviert                                                                                                    |
| Impuls: AUTO Gruppe + BMW disable                                                                                                    |                                                                                                    |
|                                                                                                    | Tastimpuls aktiviert den Automatikbetrieb der Gruppe + der Bewegungsmelder wird deaktiviert                                                                                                    |
| Impuls: Szene 1 Gruppe + BMW disable                                                                                                    | Tastimpuls aktiviert den Automatikbetrieb der Gruppe + der Bewegungsmelder wird deaktiviert<br>Tastimpuls ruft die Szene 1 der Gruppe auf + der Bewegungsmelder wird deaktiviert                                                                                                    |
| Impuls: Szene 1 Gruppe + BMW disable<br>Impuls: Szene 4 Gruppe + BMW disable                                                                                                    | Tastimpuls aktiviert den Automatikbetrieb der Gruppe + der Bewegungsmelder wird deaktiviertTastimpuls ruft die Szene 1 der Gruppe auf + der Bewegungsmelder wird deaktiviertTastimpuls ruft die Szene 4 der Gruppe auf + der Bewegungsmelder wird deaktiviert                                                                                                    |
| Impuls: Szene 1 Gruppe + BMW disable<br>Impuls: Szene 4 Gruppe + BMW disable<br>Impuls: m. Szene 1 Gruppe + BMW disable                                                                             | Tastimpuls aktiviert den Automatikbetrieb der Gruppe + der Bewegungsmelder wird deaktiviertTastimpuls ruft die Szene 1 der Gruppe auf + der Bewegungsmelder wird deaktiviertTastimpuls ruft die Szene 4 der Gruppe auf + der Bewegungsmelder wird deaktiviertTastimpuls ruft die selbstdefinierte Szene 4 der Gruppe auf + der Bewegungsmelder wird deaktiviert                                                                                                    |
| Impuls: Szene 1 Gruppe + BMW disable<br>Impuls: Szene 4 Gruppe + BMW disable<br>Impuls: m. Szene 1 Gruppe + BMW disable<br>Impuls: m. Szene 4 Gruppe + BMW disable                                  | Tastimpuls aktiviert den Automatikbetrieb der Gruppe + der Bewegungsmelder wird deaktiviertTastimpuls ruft die Szene 1 der Gruppe auf + der Bewegungsmelder wird deaktiviertTastimpuls ruft die Szene 4 der Gruppe auf + der Bewegungsmelder wird deaktiviertTastimpuls ruft die selbstdefinierte Szene 4 der Gruppe auf + der Bewegungsmelder wird<br>deaktiviertTastimpuls ruft die selbstdefinierte Szene 1 der Gruppe auf + der Bewegungsmelder wird<br>deaktiviert                                                                                                    |
| Impuls: Szene 1 Gruppe + BMW disable<br>Impuls: Szene 4 Gruppe + BMW disable<br>Impuls: m. Szene 1 Gruppe + BMW disable<br>Impuls: m. Szene 4 Gruppe + BMW disable<br>T1                            | Tastimpuls aktiviert den Automatikbetrieb der Gruppe + der Bewegungsmelder wird deaktiviertTastimpuls ruft die Szene 1 der Gruppe auf + der Bewegungsmelder wird deaktiviertTastimpuls ruft die Szene 4 der Gruppe auf + der Bewegungsmelder wird deaktiviertTastimpuls ruft die selbstdefinierte Szene 4 der Gruppe auf + der Bewegungsmelder wird<br>deaktiviertTastimpuls ruft die selbstdefinierte Szene 1 der Gruppe auf + der Bewegungsmelder wird<br>deaktiviertTastimpuls ruft die selbstdefinierte Szene 1 der Gruppe auf + der Bewegungsmelder wird<br>deaktiviertTastimpuls ruft die selbstdefinierte Szene 1 der Gruppe auf + der Bewegungsmelder wird<br>deaktiviert                                                                                                    |
| Impuls: Szene 1 Gruppe + BMW disable<br>Impuls: Szene 4 Gruppe + BMW disable<br>Impuls: m. Szene 1 Gruppe + BMW disable<br>Impuls: m. Szene 4 Gruppe + BMW disable<br>T1<br>T2                      | Tastimpuls aktiviert den Automatikbetrieb der Gruppe + der Bewegungsmelder wird deaktiviertTastimpuls ruft die Szene 1 der Gruppe auf + der Bewegungsmelder wird deaktiviertTastimpuls ruft die Szene 4 der Gruppe auf + der Bewegungsmelder wird deaktiviertTastimpuls ruft die selbstdefinierte Szene 4 der Gruppe auf + der Bewegungsmelder wird<br>deaktiviertTastimpuls ruft die selbstdefinierte Szene 1 der Gruppe auf + der Bewegungsmelder wird<br>deaktiviertTastimpuls ruft die selbstdefinierte Szene 1 der Gruppe auf + der Bewegungsmelder wird<br>deaktiviertTastimpuls ruft die selbstdefinierte Szene 1 der Gruppe auf + der Bewegungsmelder wird<br>deaktiviertTestfunktion, wird für interne und exteren Tests benutzt (Kundenwunschfunktionen zu testen<br>vor Aufnahme in den Funktionsumfang)                                                                                                    |
| Impuls: Szene 1 Gruppe + BMW disable<br>Impuls: Szene 4 Gruppe + BMW disable<br>Impuls: m. Szene 1 Gruppe + BMW disable<br>Impuls: m. Szene 4 Gruppe + BMW disable<br>T1<br>T2<br>T3                | Tastimpuls aktiviert den Automatikbetrieb der Gruppe + der Bewegungsmelder wird deaktiviertTastimpuls ruft die Szene 1 der Gruppe auf + der Bewegungsmelder wird deaktiviertTastimpuls ruft die Szene 4 der Gruppe auf + der Bewegungsmelder wird deaktiviertTastimpuls ruft die selbstdefinierte Szene 4 der Gruppe auf + der Bewegungsmelder wird<br>deaktiviertTastimpuls ruft die selbstdefinierte Szene 1 der Gruppe auf + der Bewegungsmelder wird<br>deaktiviertTastimpuls ruft die selbstdefinierte Szene 1 der Gruppe auf + der Bewegungsmelder wird<br>deaktiviertTastimpuls ruft die selbstdefinierte Szene 1 der Gruppe auf + der Bewegungsmelder wird<br>deaktiviertTestfunktion, wird für interne und exteren Tests benutzt (Kundenwunschfunktionen zu testen<br>vor Aufnahme in den Funktionsumfang)Testfunktion, wird für interne und exteren Tests benutzt (Kundenwunschfunktionen zu testen<br>vor Aufnahme in den Funktionsumfang)Testfunktion, wird für interne und exteren Tests benutzt (Kundenwunschfunktionen zu testen<br>vor Aufnahme in den Funktionsumfang)                                                                                                    |
| Impuls: No ro o druppe + DMW disable<br>Impuls: Szene 1 Gruppe + BMW disable<br>Impuls: szene 1 Gruppe + BMW disable<br>Impuls: m. Szene 1 Gruppe + BMW disable<br>T1<br>T2<br>T3<br>T4             | Tastimpuls aktiviert den Automatikbetrieb der Gruppe + der Bewegungsmelder wird deaktiviertTastimpuls ruft die Szene 1 der Gruppe auf + der Bewegungsmelder wird deaktiviertTastimpuls ruft die Szene 4 der Gruppe auf + der Bewegungsmelder wird deaktiviertTastimpuls ruft die selbstdefinierte Szene 4 der Gruppe auf + der Bewegungsmelder wird<br>deaktiviertTastimpuls ruft die selbstdefinierte Szene 1 der Gruppe auf + der Bewegungsmelder wird<br>deaktiviertTastimpuls ruft die selbstdefinierte Szene 1 der Gruppe auf + der Bewegungsmelder wird<br>deaktiviertTestfunktion, wird für interne und exteren Tests benutzt (Kundenwunschfunktionen zu testen<br>vor Aufnahme in den Funktionsumfang)Testfunktion, wird für interne und exteren Tests benutzt (Kundenwunschfunktionen zu testen<br>vor Aufnahme in den Funktionsumfang)Testfunktion, wird für interne und exteren Tests benutzt (Kundenwunschfunktionen zu testen<br>vor Aufnahme in den Funktionsumfang)Testfunktion, wird für interne und exteren Tests benutzt (Kundenwunschfunktionen zu testen<br>vor Aufnahme in den Funktionsumfang)Testfunktion, wird für interne und exteren Tests benutzt (Kundenwunschfunktionen zu testen<br>vor Aufnahme in den Funktionsumfang)                                                                                                    |
| Impuls: No ro o duppe + DNN disable<br>Impuls: Szene 1 Gruppe + BMW disable<br>Impuls: Szene 4 Gruppe + BMW disable<br>Impuls: m. Szene 4 Gruppe + BMW disable<br>T1<br>T2<br>T3<br>T4<br>T5        | Tastimpuls aktiviert den Automatikbetrieb der Gruppe + der Bewegungsmelder wird deaktiviertTastimpuls ruft die Szene 1 der Gruppe auf + der Bewegungsmelder wird deaktiviertTastimpuls ruft die Szene 4 der Gruppe auf + der Bewegungsmelder wird deaktiviertTastimpuls ruft die selbstdefinierte Szene 4 der Gruppe auf + der Bewegungsmelder wird<br>deaktiviertTastimpuls ruft die selbstdefinierte Szene 1 der Gruppe auf + der Bewegungsmelder wird<br>deaktiviertTastimpuls ruft die selbstdefinierte Szene 1 der Gruppe auf + der Bewegungsmelder wird<br>deaktiviertTestfunktion, wird für interne und exteren Tests benutzt (Kundenwunschfunktionen zu testen<br>vor Aufnahme in den Funktionsumfang)Testfunktion, wird für interne und exteren Tests benutzt (Kundenwunschfunktionen zu testen<br>vor Aufnahme in den Funktionsumfang)Testfunktion, wird für interne und exteren Tests benutzt (Kundenwunschfunktionen zu testen<br>vor Aufnahme in den Funktionsumfang)Testfunktion, wird für interne und exteren Tests benutzt (Kundenwunschfunktionen zu testen<br>vor Aufnahme in den Funktionsumfang)Testfunktion, wird für interne und exteren Tests benutzt (Kundenwunschfunktionen zu testen<br>vor Aufnahme in den Funktionsumfang)Testfunktion, wird für interne und exteren Tests benutzt (Kundenwunschfunktionen zu testen<br>vor Aufnahme in den Funktionsumfang)Testfunktion, wird für interne und exteren Tests benutzt (Kundenwunschfunktionen zu testen<br>vor Aufnahme in den Funktionsumfang)                                                                                                    |
| Impuls: No ro o druppe + DMW disable<br>Impuls: Szene 1 Gruppe + BMW disable<br>Impuls: szene 4 Gruppe + BMW disable<br>Impuls: m. Szene 4 Gruppe + BMW disable<br>T1<br>T2<br>T3<br>T4<br>T5<br>T6 | Tastimpuls aktiviert den Automatikbetrieb der Gruppe + der Bewegungsmelder wird deaktiviertTastimpuls ruft die Szene 1 der Gruppe auf + der Bewegungsmelder wird deaktiviertTastimpuls ruft die Szene 4 der Gruppe auf + der Bewegungsmelder wird deaktiviertTastimpuls ruft die selbstdefinierte Szene 4 der Gruppe auf + der Bewegungsmelder wirddeaktiviertTastimpuls ruft die selbstdefinierte Szene 1 der Gruppe auf + der Bewegungsmelder wirddeaktiviertTestfunktion, wird für interne und exteren Tests benutzt (Kundenwunschfunktionen zu testen<br>vor Aufnahme in den Funktionsumfang)Testfunktion, wird für interne und exteren Tests benutzt (Kundenwunschfunktionen zu testen<br>vor Aufnahme in den Funktionsumfang)Testfunktion, wird für interne und exteren Tests benutzt (Kundenwunschfunktionen zu testen<br>vor Aufnahme in den Funktionsumfang)Testfunktion, wird für interne und exteren Tests benutzt (Kundenwunschfunktionen zu testen<br>vor Aufnahme in den Funktionsumfang)Testfunktion, wird für interne und exteren Tests benutzt (Kundenwunschfunktionen zu testen<br>vor Aufnahme in den Funktionsumfang)Testfunktion, wird für interne und exteren Tests benutzt (Kundenwunschfunktionen zu testen<br>vor Aufnahme in den Funktionsumfang)Testfunktion, wird für interne und exteren Tests benutzt (Kundenwunschfunktionen zu testen<br>vor Aufnahme in den Funktionsumfang)Testfunktion, wird für interne und exteren Tests benutzt (Kundenwunschfunktionen zu testen<br>vor Aufnahme in den Funktionsumfang)Testfunktion, wird für interne und exteren Tests benutzt (Kundenwunschfunktionen zu testen<br>vor Aufnahme in den Funktionsumfang) |

| Т8                                         | Testfunktion, wird für interne und exteren Tests benutzt (Kundenwunschfunktionen zu testen vor Aufnahme in den Funktionsumfang) |
|--------------------------------------------|----------------------------------------------------------------------------------------------------|
| Indirekt AUTO/AUS + Dimmen hell            | Indirekte Beleuchtung wird in den Automatikbetrieb gesetzt/ausgeschaltet + Dimmen hell                                          |
| Dir. rechts AUTO/AUS + Dimmen hell         | Direkter Beleuchtungsanteil rechts wird in den Automatikbetrieb gesetzt/ausgeschaltet +<br>Dimmen hell                          |
| Dir. links AUTO/AUS + Dimmen hell          | Direkter Beleuchtungsanteil links wird in den Automatikbetrieb gesetzt/ausgeschaltet +<br>Dimmen hell                           |
| Dir. rechts + Indir AUTO/AUS + Dimmen hell | Direktanteil rechts + Indirktanteil wird in den Automatikbetrieb gesetzt/ausgeschaltet +<br>Dimmen hell                         |
| Dir. links + Indir AUTO/AUS + Dimmen hell  | Direktanteil links + Indirktanteil wird in den Automatikbetrieb gesetzt/ausgeschaltet + Dim-<br>men hell                        |
| CCT AUTO/HAND + Dimmen CCT                 | Farbtemperatur Auto + Hand Umschaltung / Langdruck dimmen Farbtemperatur                                                        |

## 4.1.2 FUNKTASTER

|                                       | Funktaster                                                                                                    |
|---------------------------------------|----------------------------------------------------------------------------------------------------|
| keine Funktion                        | keine Funktion                                                                                                    |
| Raum AUS                              | Raum ausschalten                                                                                                    |
| Raum AUS BWM-EIN                      | Raum ausschalten und Bewegungssensor aktivieren                                                                        |
| Raum EIN AUTO MAX                     | Raum einschalten und Automatikmodus aktivieren; Automatik HCL-Kurve + Lichtregelung                                    |
| Raum EIN HAND Farbe AUTO              | Raum einschalten und manuellen Betrieb aktivieren; HCL Kurve im Automatikbetrieb aktivie-<br>ren                       |
| Raum EIN HAND 100% Farbe AUTO         | Raum einschalten und manuellen Betrieb aktivieren; HCL Kurve im Automatikbetrieb aktivie-<br>ren und beim 100% starten |
| Raum EIN SZENE 1                      | Raum einschalten mit Szene 1                                                                                           |
| Raum EIN SZENE 2                      | Raum einschalten mit Szene 2                                                                                           |
| Raum EIN SZENE 3                      | Raum einschalten mit Szene 3                                                                                           |
| Raum EIN SZENE 4                      | Raum einschalten mit Szene 4                                                                                           |
| Raum Farbe AUTO                       | HCL-Verlauf im Automatikbetrieb im Raum aktivieren                                                                     |
| Raum Farbe HAND                       | HCL-Verlauf im manuellen Betrieb im Raum aktivieren                                                                    |
| Raum AUS + BWM deaktivieren           | Raum ausschalten und den Bewegungsmelder deativieren                                                                   |
| Raum EIN SZENE 1 + BWM deaktivieren   | Raum einschalten mit Szene 1 + Bewegungsmelder wird deaktiviert                                                        |
| Raum EIN SZENE 2 + BWM deaktivieren   | Raum einschalten mit Szene 2 + Bewegungsmelder wird deaktiviert                                                        |
| Raum EIN SZENE 3 + BWM deaktivieren   | Raum einschalten mit Szene 3 + Bewegungsmelder wird deaktiviert                                                        |
| Raum EIN SZENE 4 + BWM deaktivieren   | Raum einschalten mit Szene 4 + Bewegungsmelder wird deaktiviert                                                        |
| Raum Meine SZ1                        | Individuelle Szene 1 wird im Raum aufgerufen                                                                           |
| Raum Meine SZ2                        | Individuelle Szene 2 wird im Raum aufgerufen                                                                           |
| Raum Meine SZ4 + BWM deaktivieren     | Individuelle Szene 4 wird im Raum aufgerufen + Bewegungsmelder wird deaktiviert                                        |
| Gruppe AUS                            | Gruppe wird ausgeschaltet                                                                                              |
| Gruppe AUS BWM-EIN bereit             | Gruppe wird ausgeschaltet und der Bewegungsmelder wird aktiviert                                                       |
| Gruppe EIN AUTO MAX                   | Gruppe wird eingeschaltet und Automatik HCL-Kurve + Lichtregelung                                                      |
| Gruppe EIN HAND Farbe AUTO            | Gruppe einschalten und manuellen Betrieb aktivieren; HCL Kurve im Automatikbetrieb aktivieren                          |
| Gruppe EIN HAND 100% Farbe AUTO       | Gruppe einschalten und manuellen Betrieb aktivieren; HCL Kurve im Automatikbetrieb aktivieren und beim 100% starten    |
| Gruppe EIN SZENE 1                    | Gruppe einschalten mit Szene 1                                                                                         |
| Gruppe EIN SZENE 2                    | Gruppe einschalten mit Szene 2                                                                                         |
| Gruppe EIN SZENE 3                    | Gruppe einschalten mit Szene 3                                                                                         |
| Gruppe EIN SZENE 4                    | Gruppe einschalten mit Szene 4                                                                                         |
| Gruppe Farbe AUTO                     | HCL-Verlauf im Automatikbetrieb in der Gruppe aktivieren                                                               |
| Gruppe Farbe HAND                     | HCL-Verlauf im manuellen Betrieb in der Gruppe aktivieren                                                              |
| Gruppe AUS + BWM deaktivieren         | Gruppe ausschalten und den Bewegungsmelder deativieren                                                                 |
| Gruppe EIN SZENE 1 + BWM deaktivieren | Gruppe einschalten mit Szene 1 + Bewegungsmelder wird deaktiviert                                                      |

## ANHANG

| Gruppe EIN SZENE 2 + BWM deaktivieren | Gruppe einschalten mit Szene 2 + Bewegungsmelder wird deaktiviert                                            |
|---------------------------------------|----------------------------------------------------------------------------------------------------|
| Gruppe EIN SZENE 3 + BWM deaktivieren | Gruppe einschalten mit Szene 3 + Bewegungsmelder wird deaktiviert                                            |
| Gruppe EIN SZENE 4 + BWM deaktivieren | Gruppe einschalten mit Szene 4 + Bewegungsmelder wird deaktiviert                                            |
| Gruppe Meine SZ1                      | Individuelle Szene 1 wird in der Gruppe aufgerufen                                                           |
| Gruppe Meine SZ2                      | Individuelle Szene 2 wird in der Gruppe aufgerufen                                                           |
| Gruppe Meine SZ4 + BWM deaktivieren   | Individuelle Szene 4 wird in der Gruppe aufgerufen + Bewegungsmelder wird deaktiviert                        |
| AUS                                   | Alle Leuchten ausschalten                                                                                    |
| AUS BWM-EIN bereit                    | Alle Leuchten werden ausgeschaltet und der Bewegungsmelder wird aktiviert                                    |
| EIN HAND Farbe AUTO                   | Alle Leuchten werden eingeschaltet und der Automatikmodus aktiviert mit dem maximalen<br>Startwert           |
| EIN HAND 100% Farbe AUTO              | Alle Leuchten einschalten und manuellen Betrieb aktivieren; HCL Kurve im Automatikbetrieb aktivieren         |
| EIN HAND letzter Zustand              | Alle Leuchten einschalten und manuellen Betrieb aktivieren; letzter Zustand wird als Start-<br>wert genommen |
| SZENE 1                               | Alle Leuchten einschalten mit Szene 1                                                                        |
| SZENE 2                               | Alle Leuchten einschalten mit Szene 2                                                                        |
| SZENE 3                               | Alle Leuchten einschalten mit Szene 3                                                                        |
| SZENE 4                               | Alle Leuchten einschalten mit Szene 4                                                                        |
| SZENE 1 <-> AUS                       | Szene 1 aufrufen oder Beleuchtung ausschalten                                                                |
| SZENE 2 <-> AUS                       | Szene 2 aufrufen oder Beleuchtung ausschalten                                                                |
| SZENE 3 <-> AUS                       | Szene 3 aufrufen und dimmen bis die Beleuchtung aus ist                                                      |
| SZENE 4 <-> AUS                       | Szene 4 aufrufen und dimmen bis die Beleuchtung aus ist                                                      |
| Farbe AUTO                            | Automatikbetrieb der HCL-Kurve aktivieren                                                                    |
| Farbe HAND                            | manueller Betrieb der HCL-Kurve aktivieren                                                                   |
| Farbe AUTO <-> HAND                   | Umschalter Farbtemperatur HCL-Kurve - Hand                                                                   |
| EIN AUTO MAX <-> AUS                  | Umschalter Automatik HCL-Kurve + Lichtregelung - Aus                                                         |
| EIN AUTO 100% <-> AUS                 | Umschalter Automatik HCL-Kurve + Licht 100% - Aus                                                            |
| EIN HAND letzt. Z. <-> AUS            | UmschalterHand letzter Zustand - Aus                                                                         |
| INDIR HAND <-> AUS                    | Umschalter Indirekter Lichtanteil Hand - Aus                                                                 |
| DIREKT HAND <-> AUS                   | Umschalter Direkter Lichtanteil Hand - Aus                                                                   |
| DIREKT LINKS HAND <-> AUS             | Umschalter Direkter Lichtanteil Links Hand - Aus                                                             |
| DIREKT RECHTS HAND <-> AUS            | Umschalter Direkter Lichtanteil Rechts Hand - Aus                                                            |
| INDIR AUTO MAX <-> AUS                | Umschalter Indirekter Lichtanteil Automatik HCL-Kurve + Lichtregelung - Aus                                  |
| DIREKT AUTO MAX <-> AUS               | Umschalter Direkter Lichtanteil Automatik HCL-Kurve + Lichtregelung - Aus                                    |
| DIREKT RECHTS AUTO MAX <-> AUS        | Umschalter Direkter Lichtanteil Rechts Automatik HCL-Kurve + Lichtregelung - Aus                             |
| DIREKT LINKS AUTO MAX <-> AUS         | Umschalter Direkter Lichtanteil Links Automatik HCL-Kurve + Lichtregelung - Aus                              |
| AUS + BWM deaktiviert                 | Beleuchtung ausschalten und Bewegungssensor deaktivieren                                                     |
| EIN SZENE 1 + BWM deaktivieren        | Szene 1 aufrufen und Bewegungssensor deaktivieren                                                            |
| EIN SZENE 2 + BWM deaktivieren        | Szene 2 aufrufen und Bewegungssensor deaktivieren                                                            |
| EIN SZENE 3 + BWM deaktivieren        | Szene 3 aufrufen und Bewegungssensor deaktivieren                                                            |
| EIN SZENE 4 + BWM deaktivieren        | Szene 4 aufrufen und Bewegungssensor deaktivieren                                                            |
| Indirekt dimmen hell up               | Hoch dimmen des indirekten Beleuchtungsanteil                                                                |
| Indirekt dimmen hell down             | Herrunter dimmen des indirekten Beleuchtungsanteil                                                           |
| Direkt rechts dimmen hell up          | Hoch dimmen des rechten direkten Beleuchtungsanteil                                                          |
| Direkt rechts dimmen hell down        | Herrunter dimmen des rechten direkten Beleuchtungsanteil                                                     |
| Direkt links dimmen hell up           | Hoch dimmen des linken direkten Beleuchtungsanteil                                                           |
| Direkt links dimmen hell down         | Herrunter dimmen des linken direkten Beleuchtungsanteil                                                      |
| Direkt dimmen hell up                 | Hoch dimmen des direkten Beleuchtungsanteil                                                                  |
| Direkt dimmen hell down               | Herrunter dimmen des direkten Beleuchtungsanteil                                                             |
| CCT dimmen up                         | Farbtemperatur Dimmen hoch (Kalt)                                                                            |
| CCT dimmen down                       | Farbtemperatur Dimmen runter (Warm)                                                                          |

| Indir EIN AUTO MAX                 | Automatikbetrieb des indirekter Beleuchtungsanteil einschalten Automatik HCL-Kurve +<br>Lichtregelung                              |
|------------------------------------|----------------------------------------------------------------------------------------------------|
| GRUPPE Indir EIN AUTO MAX          | Automatikbetrieb des indirekter Beleuchtungsanteil des Gruppe einschalten Automatik HCL-<br>Kurve + Lichtregelung                  |
| RAUM Indir EIN AUTO MAX            | Automatikbetrieb des indirekter Beleuchtungsanteil des Raumes einschalten Automatik HCL-<br>Kurve + Lichtregelung                  |
| Indir EIN 100% CCT AUTO            | Automatikbetrieb des indirekter Beleuchtungsanteil einschalten Automatik HCL-Kurve +<br>Licht maximal                              |
| GRUPPE Indir EIN 100% CCT AUTO     | Automatikbetrieb des indirekter Beleuchtungsanteil der Gruppe einschalten Automatik HCL-<br>Kurve + Licht maximal                  |
| RAUM Indir EIN 100% CCT AUTO       | Automatikbetrieb des indirekter Beleuchtungsanteil des Raumes einschalten Automatik HCL-<br>Kurve + Licht maximal                  |
| BWM deaktivieren                   | Bewegungssensor deaktivieren                                                                                                    |
| BWM aktivieren                     | Bewegungssensor aktivieren                                                                                                    |
| Taster aktivieren                  | Taster aktivieren                                                                                                    |
| Taster deaktivieren                | Taster deaktivieren                                                                                                    |
| BWM+Taster aktivieren              | Bewegungsmelder und Taster aktivierten                                                                                             |
| BWM+Taster deaktivieren            | Bewegungsmelder und Taster deaktivierten                                                                                           |
| Gruppe BWM aktivieren              | Bewegungssensor der Gruppe aktivieren                                                                                              |
| Gruppe BWM deaktivieren            | Bewegungssensor der Gruppe deaktivieren                                                                                            |
| Raum BWM aktivieren                | Bewegungssensor des Raumes aktivieren                                                                                              |
| Raum BWM deaktivieren              | Bewegungssensor des Raumes deaktivieren                                                                                            |
| Raum Taster aktivieren             | Taster des Raumes aktivieren                                                                                                    |
| Raum Taster deaktivieren           | Taster des Raumes deaktivieren                                                                                                    |
| Relais ON                          | Internes Relais des LightGrid Interface auf EIN schalten                                                                           |
| Relais OFF                         | Internes Relais des LightGrid Interface auf AUS schalten                                                                           |
| Relais TOGGLE                      | Internes Relais des LightGrid Interface umschalten                                                                                 |
| Relais ON Hold                     | Internes Relais des LightGrid Interface auf EIN schalten solange der Taster gedrückt wird,<br>danach wieder AUS                    |
| Relais Impuls ON 0,3s              | Relaisimpuls des LUMOBI Interfacevon 0,3s                                                                                          |
| Indirekt AUTO/AUS + Dimmen Hell    | Indirekter Beleuchtungsteil in den Automatikbetrieb setzen/ausschalten und Helligkeit<br>dimmen                                    |
| Dir. rechts AUTO/AUS + Dimmen Hell | Direkter Beleuchtungsteil Rechts in den Automatikbetrieb setzen/ausschalten und Helligkeit dimmen                                  |
| Dir. links AUTO/AUS + Dimmen Hell  | Direkter Beleuchtungsteil Links in den Automatikbetrieb setzen/ausschalten und Helligkeit<br>dimmen                                |
| Direkt AUTO/AUS + Dimmen Hell      | Direkter Beleuchtungsteil in den Automatikbetrieb setzen/ausschalten und Helligkeit dim-<br>men                                    |
| CCT AUTO/AUS + Dimmen CCT          | HCL-Kurve Automatik / Aus - Langdruck Farbtemperatur dimmen                                                                        |
| Test 1                             | Testfunktion, wird für interne und exteren Tests benutzt (Kundenwunschfunktionen zu testen<br>vor Aufnahme in den Funktionsumfang) |
| Test 2                             | Testfunktion, wird für interne und exteren Tests benutzt (Kundenwunschfunktionen zu testen<br>vor Aufnahme in den Funktionsumfang) |
| Test 3                             | Testfunktion, wird für interne und exteren Tests benutzt (Kundenwunschfunktionen zu testen vor Aufnahme in den Funktionsumfang)    |
| Test 4                             | Testfunktion, wird für interne und exteren Tests benutzt (Kundenwunschfunktionen zu testen vor Aufnahme in den Funktionsumfang)    |
| Test 5                             | Testfunktion, wird für interne und exteren Tests benutzt (Kundenwunschfunktionen zu testen vor Aufnahme in den Funktionsumfang)    |

TRILUX GmbH & Co. KG Postfach 1960 · D-59753 Arnsberg Tel. +49 (0) 29 32.301-0 Fax +49 (0) 29 32.301-375 info@trilux.de · www.trilux.de